# Elastix Certified Engineer

## Protocolos SIP/IAX/RTP

Laboratorios

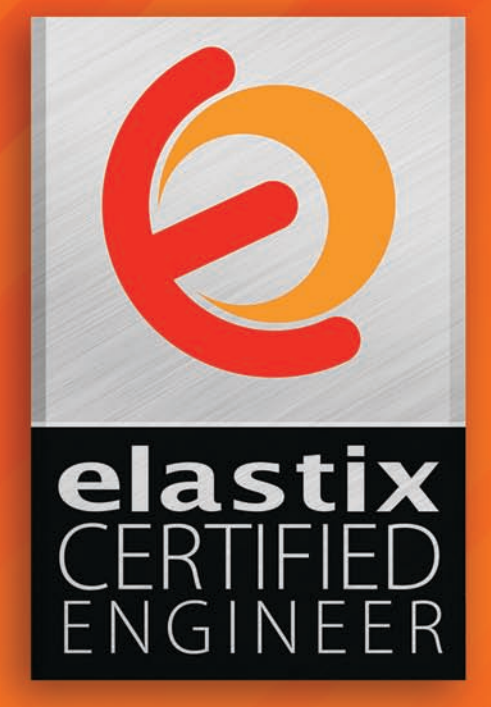

Lab 6 Protocolos SIP / IAX/ RTP Elastix ECT Training

### Protocolos SIP / IAX/ RTP

#### Laboratorio 6.1

Descripción: Realizar la captura de una conversación utilizando la herramienta tcpdump.

Objetivo: Capturar una conversación realizada en nuestro servidor Elastix.

Tiempo Máximo: 15 minutos.

#### Instrucciones:

Tcpdump es una herramienta que permite capturar paquetes recibidos y transmitidos, en tiempo real, en la red en que se encuentra nuestro servidor. Más información sobre esta herramienta en: http://www.tcpdump.org/

Tcpdumb se ejecuta en la línea de comandos y se encuentra incluido en Elastix.

 Ingresamos a la consola como usuario root, y crearemos un directorio para guardar las capturas que realicemos en el servidor.

[root@elastix ~] # mkdir pruebaws

Realizaremos la captura desde el directorio pruebaws

[root@elastix ~] # cd pruebaws

Para realizar la captura utilizaremos el comando:

tcpdump -i any -s0 -w capturaXX.pcap

- Dónde:
- -i any significa que vamos a tomar capturas en todas las interfaces de red.
- -s0 significa que no voy a poner un límite en el tamaño de cada paquete a capturar.
- -w capturaXX.pcap por un lado la opción "-w" indica que los paquetes capturados van a ser almacenados en un archivo "capturaXX.pcap". El archivo puede tener un nombre arbitrario, solo que hay que tener cuidado porque la aplicación puede sobreescribir el archivo, por eso podemos usar XX como el número de captura: 01, 02, 03 .... etc. La extensión ".pcap" en el nombre del archivo.
- Una vez que ejecutemos el comando anterior, el equipo capturará paquetes de todas las interfaces de red. Inmediatamente podemos realizar una llamada desde una de las extensiones creadas (ej: 201 a 202).
- Una vez que terminemos de hablar y cerremos la extensión, presionamos "CTRL + C".
- Ahora copiaremos el archivo capturaXX.pcap para cargarlo posteriormente en wireshark.

#### Laboratorio 6.2

<u>Descripción</u>: En esta práctica utilizaremos la herramienta wireshark para analizar la conversación capturada en el laboratorio anterior.

<u>Objetivo:</u> Adiestrar al estudiante en el uso de sniffers para analizar tráfico RTP y generar y reproducir el payload de una captura de paquetes.

Tiempo Máximo: 10 minutos.

#### Instrucciones:

Wireshark es un programa open source desarrollado para el análisis de protocolos. Es similar en funcionalidad a tcpdump, con la ventaja de que cuenta con una interfaz gráfica y otras características adicionales que permiten un mejor análisis. Más información en: <u>http://www.wireshark.org/</u>

 Primero iniciamos Wireshark y hacemos clic en "Open a previously captured file" e importamos el archivo de captura de la práctica anterior.

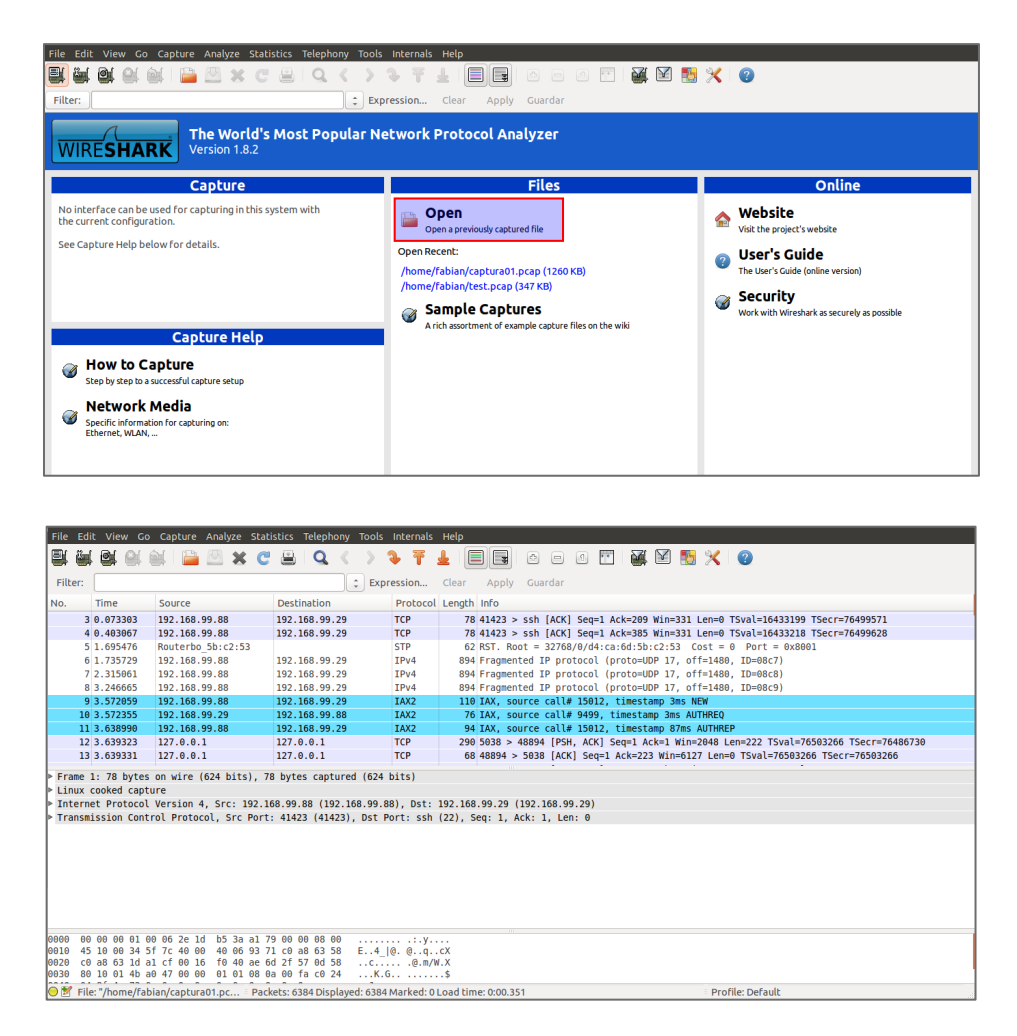

**Nota:** Para obtener el archivo facilmente podemos usar un cliente SCP, como: WINSCP, Filezilla, Fugu (Mac)

- En la captura podemos observas diferentes tipos de paquetes, sin embargo nos interesa analizar SIP y RTP.
- Vamos a la pestaña "Telephony" → "VoIP Calls". Allí obtendremos un listado de las llamadas VoIP capturadas con tcpdump, al igual que sus resultados (COMPLETE, REJECTED, CANCEL). Es muy útil si queremos una vista rápida para buscar alguna anomalía en el funcionamiento del sistema, como un proveedor SIP que nos esté rechazando llamadas o problemas comunes como el one-way-audio.

| File | Edit V   | iew Go Capt   | ure Analyze     | Statistics Teleph | nony Tools Internals                                                                                                    | Help            |                                                                                                    |            |            |            |           |
|------|----------|---------------|-----------------|-------------------|----------------------------------------------------------------------------------------------------|-----------------|----------------------------------------------------------------------------------------------------|------------|------------|------------|-----------|
| E.   | ä ()     |               | 🗅 🖂 🗶           | C 🖴 🔾             | ( ) 1. 7.                                                                                                    |                 |                                                                                                    | <u>B</u> 🖌 | 2          |            |           |
|      |          | 😣 🗐 🗊 capti   | ura01.pcap - Vo | DIP Calls         |                                                                                                    |                 |                                                                                                    |            |            |            |           |
| Fil  | ter:     |               |                 |                   |                                                                                                    |                 |                                                                                                    |            |            |            |           |
| No.  | Tin      |               |                 |                   |                                                                                                    | Detected 2 V    | oIP Calls. Selected 0 Calls.                                                                                                    |            |            |            |           |
|      | 3 0.0    | Start Time 🔻  | Stop Time       | Initial Speaker   | From                                                                                                    |                 | То                                                                                                    | Protoco    | Packets    | State      | Comments  |
|      | 4 0.4    | 3,572059      | 36,136802       | 192.168.99.88     | 204                                                                                                    |                 | 200                                                                                                    | IAX2       | 66         | REJECTED   |           |
|      | 5 1.6    | 3,842408      | 34,472885       | 192.168.99.29     | "Juancito" <sip:204@19< td=""><td>92.168.99.29</td><td><sip:26431507@192.168.99.88:49555< td=""><td>SIP</td><td>11</td><td>COMPLETE</td><td>1</td></sip:26431507@192.168.99.88:49555<></td></sip:204@19<> | 92.168.99.29    | <sip:26431507@192.168.99.88:49555< td=""><td>SIP</td><td>11</td><td>COMPLETE</td><td>1</td></sip:26431507@192.168.99.88:49555<> | SIP        | 11         | COMPLETE   | 1         |
|      | 7 2 3    |               |                 |                   |                                                                                                    |                 |                                                                                                    |            |            |            |           |
|      | 8 3.2    |               |                 |                   |                                                                                                    |                 |                                                                                                    |            |            |            |           |
|      | 9 3.5    |               |                 |                   | Total: Calls: 2                                                                                                    | 2 Start packet  | s: 0. Completed calls: 3. Rejected calls: 1                                                                                     | n          |            |            |           |
|      | 10 3.5   |               |                 |                   | iotal calor.                                                                                                    | - Stare putitet |                                                                                                    |            |            |            |           |
|      | 11 3.6   |               | Prepare Filte   |                   | Flow                                                                                                    |                 | Player Seleccie                                                                                                    | onar todo  |            | Cerr       | ar        |
|      | 13 3.6   | 39331 127 6   | 0.0.1           | 127 0 0 1         | тср                                                                                                    | 68 48894        | > 5038 [ACK] Seg=1 Ack=223 Win=6                                                                                                | 5127 Len=A | TSval=7650 | 3266 TSecr | =76503266 |
|      | 15 5.0.  |               |                 |                   | 10.                                                                                                    | 00 10051        | · Sobo [Ack] Seq 1 Ack 115 Hill C                                                                                               |            | 15101 7051 | -          | -,0505200 |
| ► Fr | ame 1: 7 | 8 bytes on wi | re (624 bits)   | , 78 bytes capt   | tured (624 bits)                                                                                                    |                 |                                                                                                    |            |            |            |           |
| ⊳ In | ternet P | rotocol Versi | on 4. Src: 19   | 92.168.99.88 (19  | 92.168.99.88). Dst:                                                                                                    | 192.168.99.29   | (192,168,99,29)                                                                                                    |            |            |            |           |
| ► Tr | ansmissi | on Control Pr | otocol, Src F   | Port: 41423 (414  | 423), Dst Port: ssh                                                                                                    | (22), Seq: 1,   | , Ack: 1, Len: θ                                                                                                    |            |            |            |           |
|      |          |               |                 |                   |                                                                                                    |                 |                                                                                                    |            |            |            |           |
|      |          |               |                 |                   |                                                                                                    |                 |                                                                                                    |            |            |            |           |

 Podemos seleccionar cualquiera de las llamadas (inclusive más de una) e indicarle a Wireshark que realice un diagrama (Flow) de cada paquete intercambiado entre las partes.

| ØØG     |             |      | COO Capt      | ura01.pcap - Vo |                 |                        |                                                                                                    |                    |                              |                                                                                   |
|---------|-------------|------|---------------|-----------------|-----------------|------------------------|----------------------------------------------------------------------------------------------------|--------------------|------------------------------|-----------------------------------------------------------------------------------|
| File Ed | dit View G  | o C  |               |                 |                 |                        |                                                                                                    | 😣 🗆 💿 captura01.pc | ap - Graph Analysis          |                                                                                   |
|         | i 🙆 🔛       | 6    |               |                 |                 |                        | De                                                                                                    | 10                 |                              |                                                                                   |
|         |             | 0    | Start Time 🔻  | Stop Time       | Initial Speaker | From                   |                                                                                                    | Time               | 192.168.99.29                | Commont                                                                           |
| Filter: |             | _    | 3,572059      | 36,136802       | 192.168.99.88   | 204                    |                                                                                                    | 2 942409           | INVITE SDP (0711U 0711A GSN  | SIP From: "Juancito" <sin:204@192.168.99.29 th="" to<=""></sin:204@192.168.99.29> |
| No.     | Time        | S    | 3,842408      | 34,472885       | 192.168.99.29   | "Juancit               | o" <sip:204@192.16< th=""><th>4 011792</th><th>(5060) 100 Trying</th><th>SIP Status</th></sip:204@192.16<> | 4 011792           | (5060) 100 Trying            | SIP Status                                                                        |
| 3       | 3 0.073303  | 19   |               |                 |                 |                        |                                                                                                    | 4.012269           | (5060) 180 Ringing (49555)   | SIP Status                                                                        |
| 4       | 4 0.403067  | 19   |               |                 |                 |                        |                                                                                                    | 6.900770           | 200 OK SDP (g711U telephone  | SIP Status                                                                        |
|         | 5 1.695476  | Re   |               |                 |                 |                        | Total: Calls: 2 Sta                                                                                        | 6.901119           | (5060) ACK (49555)           | SIP Request                                                                       |
|         | 7 2 315061  | 10   |               |                 |                 |                        |                                                                                                    | 7.089154           | (14314), BTP (07110) (50004) | RTP Num packets:840 Duration:26.840s SSRC:0x                                      |
|         | 8 3.246665  | 19   |               | Prepare Filte   | 2r              | F                      | low                                                                                                    | 7.420992           | (14314) BYE (50004)          | SIP Request                                                                       |
| 9       | 9 3.572059  | 19   | 2.168.99.88   | 192.16          | 8.99.29         | IAX2                   | 110 IAX, so                                                                                                | 32.127167          | (5060)<br>200 OK (49555)     | SIP Status                                                                        |
| 1/      | 9 3 572355  | 10   | 169 00 70     | 102 16          | 9 00 99         | TAY2                   | 76 TAY 50                                                                                                  | 33.069002          | (5060) BYE (49555)           | SIP Request                                                                       |
| ▶ Frame | 1: 78 byte  | s on | wire (624 bit | s), 78 bytes    | captured (624   | bits)                  |                                                                                                    | 33.069164          | (5060) 200 OK (49555)        | SIP Status                                                                        |
| Linux   | cooked cap  | ture | cion 4 Crc.   | 102 169 00 9    | 0 (102 169 00   | 00) Det.               | 102 169 00 20 /                                                                                            | 34.472747          | (5060) BYE (49555)           | SIP Request                                                                       |
| ▶ Trans | mission Con | trol | Protocol Src  | Port: 41423     | (41423) Dst     | oo), Ust:<br>Port∙ ssh | (22) Sed: 1 A                                                                                              | 34.472885          | (5060) 200 OK (49555)        | SIP Status                                                                        |
| - Turis |             |      |               | 10101 12120     | (12125))) 550   |                        | (12), boq: 1, A                                                                                            |                    |                              |                                                                                   |
|         |             |      |               |                 |                 |                        |                                                                                                    |                    |                              |                                                                                   |
|         |             |      |               |                 |                 |                        |                                                                                                    |                    |                              |                                                                                   |
|         |             |      |               |                 |                 |                        |                                                                                                    |                    |                              |                                                                                   |
|         |             |      |               |                 |                 |                        |                                                                                                    |                    |                              |                                                                                   |
|         |             |      |               |                 |                 |                        |                                                                                                    | C                  | luardar como                 | Cerrar                                                                            |
|         |             |      |               |                 |                 |                        |                                                                                                    |                    |                              |                                                                                   |
|         |             |      |               |                 |                 |                        |                                                                                                    |                    |                              |                                                                                   |
|         |             |      |               |                 |                 |                        |                                                                                                    |                    |                              |                                                                                   |

 Como podemos observar, tenemos el diálogo completo entre Elastix y un SIP peer. Si seleccionamos cada paquete podemos analizarlo en detalle, lo que permite hacer un depuramiento intensivo fácilmente. Podemos visualizar los valores de los campos del header SIP e inclusive el SDP como payload del SIP en mensajes como INVITE y 200 OK.

| 800       | captura01.                                                                                                    | ncai     |                          | ura01 ocao - V           |                  |                                                                                                    |                     |                                                                                        |                |                                |                                                  |
|-----------|----------------------------------------------------------------------------------------------------|----------|--------------------------|--------------------------|------------------|----------------------------------------------------------------------------------------------------|---------------------|----------------------------------------------------------------------------------------|----------------|--------------------------------|--------------------------------------------------|
| File Edi  | t View Co                                                                                                    | C        | Cape                     | anaon.peap - v           | on caus          |                                                                                                    |                     |                                                                                        | CO Captura01.p |                                |                                                  |
|           |                                                                                                    | <u>~</u> |                          |                          |                  |                                                                                                    | Detected 2          | VoIP Calls.                                                                            |                |                                |                                                  |
|           | 9                                                                                                    |          | Charles Time a           | Chas Times               | to black and the | Con est                                                                                                    |                     | <b>T</b> -                                                                             | Time           | 192.168.99.29                  |                                                  |
| Filtori   |                                                                                                    |          | Start Time *             | Stop Time                | inicial Speaker  | From                                                                                                    |                     | 10                                                                                     | Time           | 192 168 99 88                  | Comment                                          |
| Filler.   |                                                                                                    | -        | 3,572059                 | 36,136802                | 192.168.99.88    | 204                                                                                                    |                     | 200                                                                                    | 3.842408       | INVITE SDP (9711U 9711A GSN    | SIP From: "Juancito" <sip:204< td=""></sip:204<> |
| No.       | Time                                                                                                    | S        | 3,842408                 | 34,472885                | 192.168.99.29    | "Juancito" <sip:204@192< td=""><td>.168.99.29</td><td><sip:264< td=""><td>4.011792</td><td>(5060) (49555)</td><td>SIP Status</td></sip:264<></td></sip:204@192<> | .168.99.29          | <sip:264< td=""><td>4.011792</td><td>(5060) (49555)</td><td>SIP Status</td></sip:264<> | 4.011792       | (5060) (49555)                 | SIP Status                                       |
| 2156      | 3.841875                                                                                                    | 12       |                          |                          |                  |                                                                                                    |                     |                                                                                        | 4.012269       | (5060) 180 Ringing (49555)     | SIP Status                                       |
| 2157      | 3.841988                                                                                                    | 12       |                          |                          |                  |                                                                                                    |                     |                                                                                        | 6.900770       | 200 OK SDP (g/110 telephone    | SIP Status                                       |
| 2158      | 3.842014                                                                                                    | 12       |                          |                          |                  | Table Caller 2                                                                                                    | Charles and all all |                                                                                        | 6.901119       | (5060) ACK (49555)             | SIP Request                                      |
| 2159      | 3.842408                                                                                                    | 19       |                          |                          |                  | TOLAL CAUS. 2                                                                                                    | Start packe         | .s. o comp                                                                             | 7.089154       | (14314), BTP (071111), (50004) | RTP Num packets: 790 Durat                       |
| 2160      | 3.842482                                                                                                    | 12       |                          | Prepare Filt             | er               | Flow                                                                                                    |                     | Player                                                                                 | 7.420992       | (14314) BYE                    | SIP Request                                      |
| 2161      | 3.842546                                                                                                    | 12       |                          |                          |                  |                                                                                                    |                     |                                                                                        | 32 127167      | (5060)<br>200 OK               | SIP Status                                       |
| 2162      | 3.842688                                                                                                    | 127      | .0.0.1                   | 127.0.                   | .0.1             | TCP 346 5038                                                                                                    | > 48895 [P          | SH, ACK]                                                                               | 33.069002      | (5060) BYE (49555)             | SIP Request                                      |
| ▶ User Da | tagram Pro                                                                                                    | toco     | l. Src Port:             | sip (5060).              | Dst Port: 4955   | 5 (49555)                                                                                                    |                     |                                                                                        | 33.069164      | (5060) 200 OK (49555)          | SIP Status                                       |
| ▼ Session | Initiatio                                                                                                    | n Pr     | otocol                   |                          |                  | ()                                                                                                    |                     |                                                                                        | 34.472747      | (5060) BYE (49555)             | SIP Request                                      |
| ▶ Reque   | st-Line: IM                                                                                                    | IVITE    | sip:2643150              | 7@192.168.99.            | .88:49555 SIP/2  | .Θ                                                                                                    |                     |                                                                                        | 34.472885      | (5060) 200 OK (49555)          | SIP Status                                       |
| ▼ Messa   | ge Header                                                                                                    |          |                          |                          |                  |                                                                                                    |                     |                                                                                        |                |                                |                                                  |
| ▶ Via:    | SIP/2.0/U                                                                                                    | DP 19    | 92.168.99.29:            | 5060;branch=             | z9hG4bK13ec770b  | ;rport                                                                                                    |                     |                                                                                        |                |                                |                                                  |
| Max-      | Forwards:                                                                                                    | 70       |                          |                          |                  |                                                                                                    |                     |                                                                                        |                |                                |                                                  |
| ▶ From    | : "Juancit                                                                                                    | o" <:    | sip:204@192.1            | 68.99.29>;ta             | g=as000222ff     |                                                                                                    |                     |                                                                                        |                |                                |                                                  |
| ▶ T0:     | <s1p:26431< td=""><td>507@</td><td>192.168.99.88</td><td>:49555&gt;</td><td></td><td></td><td></td><td></td><td></td><td>· · ·</td><td></td></s1p:26431<>                           | 507@     | 192.168.99.88            | :49555>                  |                  |                                                                                                    |                     |                                                                                        |                | · · ·                          |                                                  |
| Coll      | act: <sip:< td=""><td>204@</td><td>192.168.99.29</td><td>:5000&gt;</td><td>02 168 00 20.50</td><td>060</td><td></td><td></td><td></td><td>Curred as a second</td><td>C</td></sip:<> | 204@     | 192.168.99.29            | :5000>                   | 02 168 00 20.50  | 060                                                                                                    |                     |                                                                                        |                | Curred as a second             | C                                                |
|           | - 102 TNVT                                                                                                    | TE       | 51/408/5100/4            | 4110774868@1             | 52.100.55.25.30  | 100                                                                                                    |                     |                                                                                        |                | Guardar Como                   | Cerrai                                           |
| User      | -Agent: FP                                                                                                    | BX-2     | 8.1(11.4.0)              |                          |                  |                                                                                                    |                     | l                                                                                      |                |                                |                                                  |
| Date      | : Sun. 23                                                                                                    | Jun      | 2013 21:08:53            | GMT                      |                  |                                                                                                    |                     |                                                                                        |                |                                |                                                  |
| Allo      | w: INVITE,                                                                                                    | ACK      | CANCEL, OPT              | IONS, BYE, R             | EFER, SUBSCRIBE  | , NOTIFY, INFO, PUBLIS                                                                                                    | SH .                |                                                                                        |                |                                |                                                  |
| Supp      | orted: rep                                                                                                    | lace     | s, timer                 |                          |                  |                                                                                                    |                     |                                                                                        |                |                                |                                                  |
|           |                                                                                                    | 1        |                          |                          |                  |                                                                                                    |                     |                                                                                        |                |                                |                                                  |
| 0000 00   | 04 00 01 0<br>60 03 7d e                                                                                                    | 0 00     | 52 54 00 8<br>00 00 40 1 | 5 <del>69 02</del> 00 00 | 3 63 1d F. 1d    | .KI                                                                                                    |                     |                                                                                        |                |                                |                                                  |
| 0020 00   | a8 63 58 1                                                                                                    | 3 c4     | c1 93 03 69              | 9 4d d2 49 4e            | e 56 49cX.       | iM.INVI                                                                                                    |                     |                                                                                        |                |                                |                                                  |
| 0030 54   |                                                                                                    |          |                          |                          | ) 37 40 TE si    | p:2 6431507@                                                                                                    |                     |                                                                                        |                |                                |                                                  |
| 0040      |                                                                                                    |          |                          |                          |                  | ******                                                                                                    |                     |                                                                                        |                |                                |                                                  |

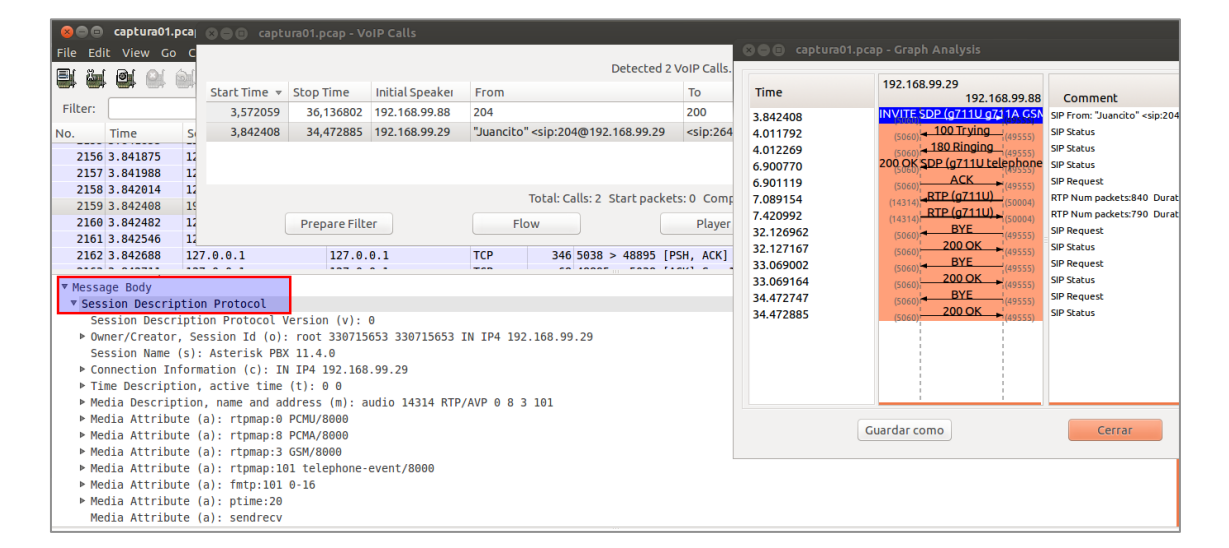

| 800       |                                                                                                    |             |               |                              |                 |            |                                                                                                    |            |                                                                                                   |                     |                                       |                                                  |
|-----------|----------------------------------------------------------------------------------------------------|-------------|---------------|------------------------------|-----------------|------------|----------------------------------------------------------------------------------------------------|------------|---------------------------------------------------------------------------------------------------|---------------------|---------------------------------------|--------------------------------------------------|
| File Edi  | t View Go                                                                                                    | С           |               |                              |                 |            |                                                                                                    |            |                                                                                                   | 😣 🗐 🗊 captura01.pca | p - Graph Analysis                    |                                                  |
| <b>B</b>  |                                                                                                    | ளி          |               |                              |                 |            | Del                                                                                                    | tected 2 \ | /oIP Calls.                                                                                       |                     |                                       |                                                  |
|           |                                                                                                    |             | Start Time 🔻  | Stop Time                    | Initial Speaker | From       |                                                                                                    |            | То                                                                                                | Time                | 192.168.99.29                         | Comment                                          |
| Filter:   |                                                                                                    |             | 3,572059      | 36,136802                    | 192.168.99.88   | 204        |                                                                                                    |            | 200                                                                                               | 3 942409            | INVITE SDP (0711U 0711A GSN           | SIP From: "Juancito" <sin:204< td=""></sin:204<> |
| No.       | Time                                                                                                    | S           | 3,842408      | 34,472885                    | 192.168.99.29   | "Juancito  | " <sip:204@192.168< td=""><td>3.99.29</td><td><sip:264< td=""><td>4.011792</td><td>(5060) 100 Trying (49555)</td><td>SIP Status</td></sip:264<></td></sip:204@192.168<> | 3.99.29    | <sip:264< td=""><td>4.011792</td><td>(5060) 100 Trying (49555)</td><td>SIP Status</td></sip:264<> | 4.011792            | (5060) 100 Trying (49555)             | SIP Status                                       |
| 2104      | 5 502472                                                                                                    | 10          |               |                              |                 |            |                                                                                                    |            |                                                                                                   | 4.012269            | 180 Ringing (19555)                   | SIP Status                                       |
| 2194      | 5 657866                                                                                                    | 10          |               |                              |                 |            |                                                                                                    |            |                                                                                                   | 6.900770            | 200 OK <u>SDP (g711U tel</u> ephone   | SIP Status                                       |
| 2196      | 5.700062                                                                                                    | RC          |               |                              |                 |            |                                                                                                    |            |                                                                                                   | 6.901119            | (5060) ACK (49555)                    | SIP Request                                      |
| 2197      | 6.900770                                                                                                    | 19          |               |                              |                 |            | Total: Calls: 2 Sta                                                                                                    | rt packet  | s:0 Comp                                                                                          | 7.089154            | (14314), RTP (g711U) (50004)          | RTP Num packets:840 Durat                        |
| 2198      | 6.901119                                                                                                    | 19          |               | Prepare Filt                 | er              | F          | ow                                                                                                    |            | Player                                                                                            | 7.420992            | (14314) RTP (0/110) (50004)           | RTP Num packets:790 Durat                        |
| 2199      | 6.901265                                                                                                    | 12          |               |                              |                 |            |                                                                                                    |            |                                                                                                   | 32.126962           | (5060) 200 OK (49555)                 | SIP Request                                      |
| 2200      | 6.901276                                                                                                    | 12          | 7.0.0.1       | 127.0.                       | 0.1             | TCP        | 68 48894 >                                                                                                    | 5038 [AG   | CK] Seq=1                                                                                         | 33,069002           | (5060) BYE (49555)                    | SIP Request                                      |
| -         |                                                                                                    |             | 1             |                              |                 |            |                                                                                                    |            |                                                                                                   | 33.069164           | (5060) 200 OK (49555)                 | SIP Status                                       |
| V Session | Initiatio                                                                                                    |             |               |                              |                 |            |                                                                                                    |            |                                                                                                   | 34.472747           | (5060) BYE (49555)                    | SIP Request                                      |
| ▼ Messa   | ne Header                                                                                                    | /2.0        | 5 200 OK      |                              |                 |            |                                                                                                    |            |                                                                                                   | 34.472885           | (5060) 200 OK (49555)                 | SIP Status                                       |
| ▶ Via:    | SIP/2.0/U                                                                                                    | )P 1        | 92.168.99.29: | 5060:rport=5                 | 060:received=19 | 92.168.99. | 29:branch=z9hG4b                                                                                                    | K13ec77    | 9b                                                                                                |                     |                                       |                                                  |
| Call      | -ID: 03b061                                                                                                    | Ld47        | 8f74ca731be74 | 4f167748ea@1                 | 92.168.99.29:50 | 960        |                                                                                                    |            |                                                                                                   |                     |                                       |                                                  |
| ▶ From    | : "Juancito                                                                                                    | o" <        | sip:204@192.1 | 68.99.29>;ta                 | g=as000222ff    |            |                                                                                                    |            |                                                                                                   |                     |                                       |                                                  |
| ▶ To:     | <sip:264315< td=""><td>507@</td><td>192.168.99.88</td><td>&gt;;tag=.CeTMw</td><td>BgHHQj2rN-KdWpI</td><td>WUIJtKsI92</td><td>5B</td><td></td><td></td><td></td><td></td><td></td></sip:264315<> | 507@        | 192.168.99.88 | >;tag=.CeTMw                 | BgHHQj2rN-KdWpI | WUIJtKsI92 | 5B                                                                                                    |            |                                                                                                   |                     |                                       |                                                  |
| ► CSeq    | : 102 INVI                                                                                                    | ΓE          |               |                              |                 |            |                                                                                                    |            |                                                                                                   |                     | · · · · · · · · · · · · · · · · · · · |                                                  |
| Serv      | er: Blink (                                                                                                    | 9.3.        | 1 (Linux)     |                              |                 |            |                                                                                                    |            |                                                                                                   | G                   | lardar como                           | Cerrar                                           |
| ALLO      | W: SUBSCRIE                                                                                                    | 5E,         | NUTIFY, PRACK | , INVITE, AC                 | K, BYE, CANCEL  | , UPDATE,  | MESSAGE, REFER                                                                                                    |            |                                                                                                   |                     |                                       |                                                  |
| Supr      | act: <sip: <="" td=""><td>2045<br/>cel</td><td>replaces no.</td><td>99.00:493332&gt;<br/>refersub ar</td><td></td><td></td><td></td><td></td><td></td><td></td><td></td><td></td></sip:>        | 2045<br>cel | replaces no.  | 99.00:493332><br>refersub ar |                 |            |                                                                                                    |            |                                                                                                   |                     |                                       |                                                  |
| Cont      | ent-Type: a                                                                                                    | annl        | ication/sdp   | rerersus, gr                 | uu              |            |                                                                                                    |            |                                                                                                   |                     |                                       |                                                  |
| Cont      | ent-Length                                                                                                    | 1           | 236           |                              |                 |            |                                                                                                    |            |                                                                                                   |                     |                                       |                                                  |
| ▶ Messa   | ge Body                                                                                                    |             |               |                              |                 |            |                                                                                                    |            |                                                                                                   |                     |                                       |                                                  |
| 0000 00   | 00 00 01 0                                                                                                    | 0 06        | i 2e 1d b5 3a | a al 79 00 00                | 08 00           | :.v.       |                                                                                                    |            |                                                                                                   |                     |                                       |                                                  |
|           |                                                                                                    |             |               |                              |                 |            |                                                                                                    |            |                                                                                                   |                     |                                       |                                                  |

 Wireshark también puede reproducir un audio con los paquetes RTP de la llamada seleccionada. Cerramos el diagrama, y hacemos clic "Player" en la llamada seleccionada y luego en "Decode".

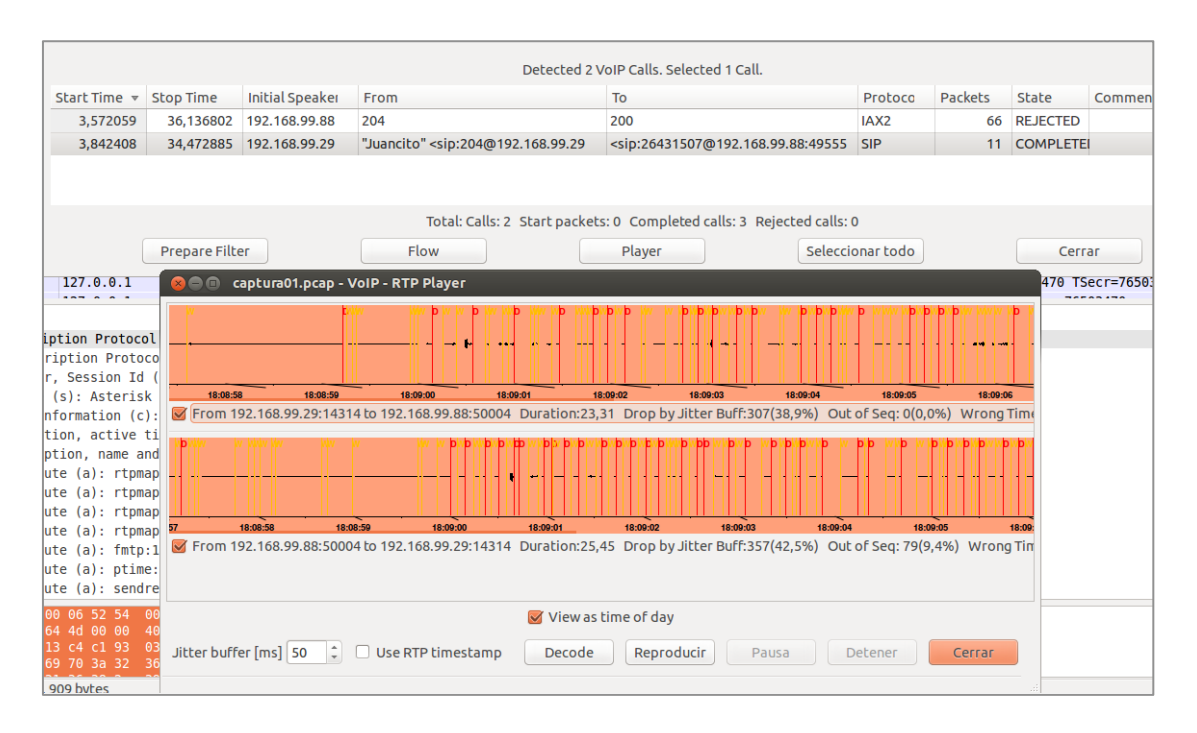

- Como podemos observar, tenemos el audio completo, tanto el upstream y downstream que pasó por la interfaz de red de nuestro Elastix. Podemos analizar el flujo y hasta reproducir el mismo. Esto nos permite, por ejemplo, determinar que un problema de corte de llamadas no es por causa de Elastix.
- También podemos hacer un análisis sobre el flujo de RTP de cada llamada capturada. Vamos a "Telephony → RTP → Show All Streams" y allí tenemos todos los flujos de RTP capturados por tcpdump. Los mismos podemos diferenciarlos por su IP y SSRC.

| File Edit    | View Go Captur    | e Analyze   | Statistics Te | lephony To | ools Internal  | Help            |            |               |                       |                |                 |      |        |
|--------------|-------------------|-------------|---------------|------------|----------------|-----------------|------------|---------------|-----------------------|----------------|-----------------|------|--------|
| 🗐 🌺          | 🚉 🔍 🕍 📔           | 🗅 🔝 🗙       | C 🔒 🛛         | Q 🔇        | > 🕹 Ŧ          |                 |            |               | • 🖬 🕅 🚦               | 3 💥 🕐          |                 |      |        |
| Filter:      |                   |             |               |            | Expression     | Clear Apr       | olv Gua    | rdar          |                       |                |                 |      |        |
| No.          | 😣 🗐 🗐 🛛 Wiresha   | rk: RTP Str | eams          |            |                |                 |            |               |                       |                |                 |      |        |
| 2156 3       |                   |             |               | Detected   |                | Chaosa ana far  | Forward    | and coverse d | lisection for analysi | -              |                 |      |        |
| 2157 3       |                   |             |               | Detected   | Z RTP streams. | Choose one for  | rorward    | and reverse d | irrection for analysi | 5              |                 |      | 503468 |
| 2158 3       | Src IP addr 🔻     | Src port    | Dst IP addr   | Dst porl   | SSRC           | Payload         | Packet     | Lost          | Max Delta (ms)        | Max Jitter (m: | Mean Jitter (ms | Pb?  |        |
| 2159 3       | 192.168.99.29     | 14314       | 192.168.99.88 | 50004      | 0x15EE844D     | g711U           | 790        | 0 (0.0%)      | 99.78                 | 41.17          | 32.38           | х    |        |
| 2160 3       | 192.168.99.88     | 50004       | 192.168.99.29 | 14314      | 0x33D7671C     | g711U a         | 840        | 350 (29.4%)   | 1187.92               | 195.84         | 41.19           | х    | 503469 |
| 2161 3       |                   |             |               |            |                |                 |            |               |                       |                |                 |      |        |
| 2162 3       |                   |             |               |            |                |                 |            |               |                       |                |                 |      | 503469 |
| ▼ Messag     | e                 |             |               |            |                |                 |            |               |                       |                |                 |      |        |
| ▼ Sessi      |                   |             |               |            |                |                 |            |               |                       |                |                 |      |        |
| Ses          | s                 |             |               |            |                |                 |            |               |                       |                |                 |      |        |
| ► Own        | e                 |             |               |            |                |                 |            |               |                       |                |                 |      |        |
| Ses          | 5                 |             |               |            |                |                 |            |               |                       |                |                 |      |        |
| ► Con        | n                 |             |               |            |                |                 |            |               |                       |                |                 |      |        |
| ▶ Tim        | e                 |             |               |            |                |                 |            |               |                       |                |                 |      |        |
| ▶ Med        | 1                 |             |               |            | Select a for   | ward stream wit | h left mo  | use button, a | nd then               |                |                 |      |        |
| ▶ Med        | 1                 |             |               |            | Select a r     | everse stream w | ith Ctrl + | left mouse bu | utton                 |                |                 |      |        |
| Med<br>▶ Med | 1                 |             | Unse          | elect F    | Find Reverse   | Guardar como    | Mark       | Packets P     | repare Filter         | Copiar A       | Analyze Ce      | rrar |        |
| ▶ Med        | ia ALLTIDULE TAT: | rtomap:10   | L Letephone-e | vent/8000  |                |                 |            |               |                       |                |                 |      |        |
| ► Med        | ia Attribute (a): | fmtp:101 (  | 9-16          | ,          |                |                 |            |               |                       |                |                 |      |        |
| ▶ Med        | ia Attribute (a): | ntime 20    |               |            |                |                 |            |               |                       |                |                 |      |        |

 Como podemos observar en la imagen, tenemos datos fundamentales acerca de la calidad de cada stream, como el porcentaje de paquetes perdidos, el diferencial de jitter, el máximo valor de jitter presente, etc. Además podemos analizar el stream paquete por paquete, para ello debemos seleccionar un stream y elegir "Analyze".

|                                                                                                    |                              |      |               | Detected                                              | 2 RTP streams                                                                               | Choose                                              | one for forw                                                 | ard and reverse o | direction for                | analysi | s                  |                 |     |
|----------------------------------------------------------------------------------------------------|------------------------------|------|---------------|-------------------------------------------------------|---------------------------------------------------------------------------------------------|-----------------------------------------------------|--------------------------------------------------------------|-------------------|------------------------------|---------|--------------------|-----------------|-----|
| Src IP addr 🛛 🔻                                                                                      | Src p                        | oort | Dst IP addr   | Dst port                                              | SSRC                                                                                        | Payload                                             | Packe                                                        | t Lost            | Max Delta                    | (ms)    | Max Jitter (m:     | Mean Jitter (ms | Pb? |
| 192.168.99.29                                                                                        | 1431                         | 4    | 192.168.99.88 | 50004                                                 | 0x15EE844D                                                                                  | g711U                                               | 790                                                          | 0 (0.0%)          | 99.78                        |         | 41.17              | 32.38           | x   |
| 192.168.99.88                                                                                        | 5000                         | 4    | 192.168.99.29 | 14314                                                 | 0x33D7671C                                                                                  | g711U                                               | 840                                                          | 350 (29.4%)       | 1187.92                      |         | 195.84             | 41.19           | X   |
|                                                                                                    |                              | 80   | Wireshar      | k: RTP Stro                                           | eam Analysis                                                                                |                                                     |                                                              |                   |                              |         |                    |                 |     |
|                                                                                                    |                              | Forw | ard Direction | Reverse                                               | d Direction                                                                                 |                                                     |                                                              |                   |                              |         |                    |                 |     |
|                                                                                                    |                              |      |               | Analysin                                              | g stream from                                                                               | 192.168.9                                           | 99.88 port 50                                                | 004 to 192.168.9  | 99.29 port 14                | 4314 S  | SRC = 0x33D7671C   |                 |     |
|                                                                                                    |                              | Pack | ▼ Sequen      | Delta(n                                               | Filtered Jitter                                                                             | (ms)                                                | Skew(ms)                                                     | IP BW(kbps        | ) Mar                        | k St    | atus               |                 |     |
|                                                                                                    |                              | 2425 | 12187         | 1.12                                                  | 23.99                                                                                       |                                                     | 55.26                                                        | 44.80             |                              | [C      | ik j               |                 |     |
|                                                                                                    |                              | 2426 | 12188         | 0.01                                                  | 23.74                                                                                       |                                                     | 75.26                                                        | 46.40             |                              | [C      | lk ]               |                 |     |
|                                                                                                    |                              | 2435 | 12189         | 82.16                                                 | 26.14                                                                                       |                                                     | 13.10                                                        | 48.00             |                              | [0      | ik ]               |                 | - 1 |
|                                                                                                    |                              | 2437 | 12190         | 0.28                                                  | 25.74                                                                                       |                                                     | 32.82                                                        | 49.60             |                              | [0      | •k]                |                 |     |
|                                                                                                    |                              | 2438 | 12191         | 0.01                                                  | 25.38                                                                                       |                                                     | 52.81                                                        | 51.20             |                              | [0      | lk]                |                 |     |
|                                                                                                    |                              | 2445 | 12192         | 0.55                                                  | 25.01                                                                                       |                                                     | 72.27                                                        | 52.80             |                              | [0      | )k]                |                 |     |
|                                                                                                    |                              | 2454 | 12194         | 75.75                                                 | 25.68                                                                                       |                                                     | 36.51                                                        | 54.40             |                              | W       | rong sequence nr.  |                 | _   |
| e Description, a                                                                                     | tive                         | 2455 | 12195         | 0.00                                                  | 25.32                                                                                       |                                                     | 56.51                                                        | 56.00             |                              | [0      | •k ]               |                 |     |
| lia Description, I                                                                                   | name                         | 2461 | 12196         | 63.54                                                 | 26.46                                                                                       |                                                     | 12.96                                                        | 57.60             |                              | [0      | lk]                |                 |     |
| lia Attribute (a)                                                                                    | : rti                        | 2464 | 12197         | 0.23                                                  | 26.04                                                                                       |                                                     | 32.73                                                        | 59.20             |                              | [0      | k]                 |                 |     |
| lia Attribute (a)                                                                                    | : rtį                        | 2465 | 12198         | 0.00                                                  | 25.67                                                                                       |                                                     | 52.72                                                        | 60.80             |                              | [0      | k]                 |                 |     |
| lia Attribute (a)                                                                                    | : rtj                        | 2481 | 12199         | 0.98                                                  | 25.25                                                                                       |                                                     | 71.75                                                        | 62.40             |                              | [0      | k]                 |                 |     |
| lia Attribute (a)                                                                                    | fm:                          | 2482 | 12200         | 0.00                                                  | 24.92                                                                                       |                                                     | 91.74                                                        | 64.00             |                              | [0      | )k]                |                 |     |
| lia Attribute (a)                                                                                    | Dt:                          | 2487 | 12201         | 66.61                                                 | 26.28                                                                                       |                                                     | 45.14                                                        | 65.60             |                              | [0      | k]                 |                 |     |
| lia Attribute (a)                                                                                    | sei                          | 2492 | 12202         | 0.25                                                  | 25.87                                                                                       |                                                     | 64.89                                                        | 67.20             |                              | [0      | k]                 |                 |     |
| 04 00 01 00 06 5<br>60 03 7d 64 4d 0<br>a8 63 58 13 c4 c<br>45 20 73 69 70 3<br>me (frame), 909 byte | 2 54<br>9 00<br>1 93<br>a 32 |      |               | Max del<br>Max jitt<br>Max ske<br>Total RT<br>Duratio | ta = 1187.92 ms<br>er = 195.84 ms.<br>w = -5429.38 m<br>P packets = 119<br>n 26.84 s (-3037 | at packe<br>Mean jitt<br>5.<br>10 (expe<br>ms clock | et no. 4765<br>er = 41.19 m<br>cted 1190) L<br>drift, corres | ost RTP packets   | = 350 (29.41<br>Hz (-11.32%) | %) Sec  | juence errors = 79 |                 |     |

Como podemos observar, en este punto también podemos escuchar el Stream o descargarlo como un archivo de audio.

#### Laboratorio 6.3

<u>Descripción</u>: En este laboratorio configuraremos el uso de TLS (Seguridad en la Capa de Transporte) y SRTP (Encripción de la Voz) utilizando el softphone blink.

Objetivo: Configurar encriptación de audio en Elastix.

Tiempo Máximo: 40 minutos.

#### Instrucciones:

 Ingresamos a nuestra consola y nos colocamos en el directorio /etc/asterisk, una vez ahí debemos crear una carpeta llamadas keys. Para esto ejecutamos el siguiente comando:

mkdir keys

Luego nos dirigimos al siguiente directorio:

/usr/share/doc/asterisk-x.x.x/contrib/scripts/

Nota: el directorio asterisk-x.x.x corresponde a la versión de Asterisk actual. Para determinar con exactitud la versión podemos ejecutar el siguiente comando desde consola: asterisk vvvr, ejemplo: [root@ecte ~]# asterisk -vvvr Asterisk 1.8.20.0, Copyright (C) 1999 - 2012 Digium, Inc. and others. Created by Mark Spencer <markster@digium.com> Asterisk comes with ABSOLUTELY NO WARRANTY; type 'core show warranty' for details. This is free software, with components licensed under the GNU General Public License version 2 and other licenses; you are welcome to redistribute it under certain conditions. Type 'core show license' for details. \_\_\_\_\_ Connected to Asterisk 1.8.20.0 *cerembly* running on ecte (pid = 2903) Verbosity is at least 3 ecte\*CLI> Directorio: /usr/share/doc/asterisk-1.8.20.0/contrib/scripts/

 Una vez que nos encontramos en el directorio, ejecutamos el siguiente comando para generar los certificados que serán utilizados por asterisk:

./ast\_tls\_cert -C pbx.mycompany.com -0 "mycompany" -d /etc/asterisk/keys

**Nota:** En este caso, pbx.mycompany.com es el hostname de nuestro servidor ("mycompany" es un comentario). Podemos verificar el hostname ingresando al archivo /etc/sysconfig/network. Es necesario además adicionar la siguente línea al final del archivo /etc/hosts: IP\_del\_servidor server server.example.com, donde server.example.com es el hostname, Ej: IP = 192.168.5.93, hostname = test.elastix.com -> 192.168.5.93 test test.elastix.com.

- Durante el proceso nos pedirá ingresar una clave y su validación un par de ocasiones, la escribimos y presionamos enter para continuar. Esta clave es la contraseña que utilizaran nuestros certificados de asterisk.
- Ahora, desde el mismo directorio, ejecutamos el siguiente comando para generar los certificados que serán utilizados por nuestros teléfonos:

```
./ast_tls_cert -m client -c /etc/asterisk/keys/ca.crt -k
/etc/asterisk/keys/ca.key -C phone.mycompany.com -0 "mycompany" -d
/etc/asterisk/keys -o phone
```

**Nota:** Este comando crea certificados para los teléfonos que lo requieran, sin embargo hay muchos teléfonos que traen un certificado self signing. Tomando el ejemplo de hostname anterior (test.elastix.com), podemos reemplazar phone.mycompany.com por phone.elastix.com.

- Nos solicitará una clave, es la misma que usamos para Asterisk.
- Nos dirigimos al directorio /etc/asterisk/keys y validamos que los archivos estén generados:

```
[root@ecte keys]# 11
total 48
-rw------ 1 root root 1212 Jun 2 13:09 asterisk.crt
-rw------ 1 root root 574 Jun 2 13:09 asterisk.csr
-rw------ 1 root root 887 Jun 2 13:09 asterisk.key
-rw------ 1 root root 155 Jun 2 13:09 asterisk.pem
-rw------ 1 root root 1753 Jun 2 13:09 ca.crt
-rw------ 1 root root 3311 Jun 2 13:09 ca.key
-rw------ 1 root root 578 Jun 2 13:10 phone.crt
-rw------ 1 root root 887 Jun 2 13:10 phone.key
-rw------ 1 root root 2103 Jun 2 13:10 phone.pem
-rw------ 1 root root 124 Jun 2 13:10 tmp.cfg
```

Es necesario cambiar el propietario y el grupo de archivos a Asterisk, y habilitar todos los permisos

```
[root@test keys]# 11
total 48
-rwxrwxrwx 1 asterisk asterisk 1196 Feb 9 15:34 asterisk.crt
-rwxrwxrwx 1 asterisk asterisk 566 Feb 9 15:33 asterisk.csr
-rwxrwxrwx 1 asterisk asterisk 891 Feb 9 15:33 asterisk.key
-rwxrwxrwx 1 asterisk asterisk 2087 Feb 9 15:34 asterisk.pem
-rwxrwxrwx 1 asterisk asterisk 150 Feb 9 15:32 ca.cfg
-rwxrwxrwx 1 asterisk asterisk 1736 Feb 9 15:33 ca.crt
-rwxrwxrwx 1 asterisk asterisk 3311 Feb 9 15:33 ca.key
-rwxrwxrwx 1 asterisk asterisk 1204 Feb 9 15:40 phone.crt
-rwxrwxrwx 1 asterisk asterisk 887 Feb 9 15:40 phone.key
-rwxrwxrwx 1 asterisk asterisk 887 Feb 9 15:40 phone.key
-rwxrwxrwx 1 asterisk asterisk 2091 Feb 9 15:40 phone.pem
-rwxrwxrwx 1 asterisk asterisk 1204 Feb 9 15:40 phone.crt
```

 Ahora activamos TLS en Elastix. Para realizar esta tarea es necesario entrar a FreePBX, para lo cual activamos su acceso en la interfaz de administración de Elastix en "Seguridad → Configuraciones Avanzadas":

| 7 | elastix                      |                 |                |                      |              |                    |                  |                   |                      | 619 | i * 1   |
|---|------------------------------|-----------------|----------------|----------------------|--------------|--------------------|------------------|-------------------|----------------------|-----|---------|
|   |                              | Sistema         | Agenda         | Correo Electrónico   | Fax          | PBX                | IM               | Seguridad 🧹       |                      |     |         |
|   | Cortafuegos Auditoría        | Claves I        | Débiles Config | juraciones Avanzadas |              |                    |                  |                   |                      |     |         |
| ) | 🔀 Conf. Avanzada             |                 |                |                      |              |                    |                  |                   |                      |     | ★ ?     |
|   | Información:                 | a ba sido babil | itado          |                      |              |                    |                  |                   |                      |     | Dismiss |
|   | Guardar                      |                 |                |                      |              |                    |                  |                   |                      |     |         |
|   | Habilitar accesos            |                 |                |                      |              | Cambiar Con        | traseña          |                   |                      |     |         |
|   | Habilitar acceso directo (No | o embebido) a   | FreePBX®:?     | ON                   |              | Contraseña B       | ase de Datos y   | Administración We | b FreePBX®: <u>?</u> | [   |         |
|   | Activar llamadas SIP anóni   | mas:            | [              | OFF                  |              | Confirmación       | de la Contrase   | eña:              |                      |     |         |
|   |                              |                 |                |                      |              |                    |                  |                   |                      |     |         |
|   |                              |                 |                | Elastix is licensed  | under GPL by | PaloSanto Solution | ns. 2006 - 2015. |                   |                      |     |         |

- Una vez que activamos FreePBX ingresamos a la interfaz en el siguiente enlace: <u>https://ip-de-su-servidor/admin</u>, el usuario es admin y la contraseña es la que configuramos al instalar Elastix.
- Al ingresar vamos a la siguiente ruta "Settings → Asterisk SIP Settings".
- Primero configuramos la sección "NAT Settings" y seleccionamos la opción "Public IP".

| NAT Settings     |           |           |            |
|------------------|-----------|-----------|------------|
| NAT              | yes no    | never     | route      |
| IP Configuration | Public IP | Static IP | Dynamic IP |

Luego en la sección "Advanced General Settings" ingresamos los siguientes parámetros:

tlsenable=yes tlsbindaddr=0.0.0.0 tlsdontverifyserver=yes tlscertfile=/etc/asterisk/keys/asterisk.pem tlscafile=/etc/asterisk/keys/ca.crt

| Advanced General Settings                                                                                         |                     |                            |
|----------------------------------------------------------------------------------------------------|---------------------|----------------------------|
| Language<br>Default Context<br>Bind Address<br>Bind Port<br>Allow SIP Guests<br>Allow Anonymous Inbound SIP Calls | Sí No<br>Sí No      |                            |
| SRV Lookup                                                                                                    | Habilitado De       | shabilitado                |
| Call Events                                                                                                    | Sí No               |                            |
| Other SIP Settings                                                                                                | tisenable           | = yes                      |
|                                                                                                    | tlsbindaddr         | = 0.0.0.0                  |
|                                                                                                    | tlsdontverifyserver | = yes                      |
|                                                                                                    | tlscertfile         | = /etc/asterisk/keys/aster |
|                                                                                                    | tlscafile           | = /etc/asterisk/keys/ca.cr |
|                                                                                                    | Add Field           |                            |
| Enviar cambios                                                                                                    |                     |                            |

Una vez que hemos ingresado los datos hacemos clic en "Enviar cambios" y luego aplicaciomos los cambios.

**Nota:** Si no aplicamos los cambios, los campos que hemos agregado no se incluirán en el archivo /etc/asterisk/sip\_general\_additional.conf

#### Encriptación con SRTP

 Ahora, en la interfaz de administración, vamos a PBX → Configuración PBX → Extensiones. Ingresamos a cualquiera de las extensiones y en la sección Device Options configuramos el campo "encryption" seleccionando "SRTP only":

| transport <sup>©</sup>  |                   | UDP Only \$        |
|-------------------------|-------------------|--------------------|
| avpf                    |                   | No 🛊               |
| icesupport <sup>@</sup> |                   | No 🛊               |
| encryption <sup>©</sup> | $\longrightarrow$ | Yes (SRTP only) \$ |

- Para esta práctica usaremos cualquiera de las extensiones que hemos configurado anteriormente.
- Es importante mencionar que la habilitación de SRTP no es un standard en todos los endpoints. Cada endpoint puede tener una manera diferente de habilitar esta funcionalidad y es importante contactar al fabricante para verificar primero que el endpoint soporta SRTP y TLS y además como se configura.
- En el caso de un teléfono fanvil X5 la configuración se realiza en la sección advanced de la cuenta SIP en el campo "RTP Encryption", el cual se debe habilitar.

| Fanvil         |                                                                       | English 💠<br>Dial | Logout<br>Answer | ( admin )<br>Hang Up |
|----------------|-----------------------------------------------------------------------|-------------------|------------------|----------------------|
|                | SIP Dial Peer Dial Plan Global Settings                               |                   |                  |                      |
|                |                                                                       |                   |                  |                      |
| > SYSTEM       | SIP Line SIP 2 +                                                      |                   |                  |                      |
| > NETWORK      | Basic Settings >>                                                     |                   |                  |                      |
| > LINES        | Codecs Settings >>                                                    |                   |                  |                      |
|                | Advanced SIP Settings >>                                              |                   |                  |                      |
| > PHONE        | Always Forward Enable Hotline                                         |                   |                  |                      |
|                | Always Fwd Number Hotline Number                                      |                   |                  |                      |
|                | Busy Forward Warm Line Wait Time 0 (0~9)second(s)                     |                   |                  |                      |
| PHONEBOOK      | Busy Fwd Number Keep Alive Type UDP +                                 |                   |                  |                      |
|                | No Answer Forward Keep Alive Interval 30 second(s)                    |                   |                  |                      |
| > CALL LOGS    | NoAnswer Fwd Number BLF Server                                        |                   |                  |                      |
|                | No Ans. Fwd Wait Time 5 (0~120)second(s) Transfer Timeout 0 second(s) |                   |                  |                      |
| > FUNCTION KEY |                                                                       |                   |                  |                      |
|                | SIP Encryption Enable Auto Answer                                     |                   |                  |                      |
|                | SIP Encryption Key Auto Answer Timeout 5 second(s)                    |                   |                  |                      |
|                | RTP Encryption                                                        |                   |                  |                      |
|                | RTP Encryption Key Session Timeout 0 second(s)                        |                   |                  |                      |

 En el caso de un cliente Bria (Counterpath) para iOS, la configuración se realiza en la cuenta en Opciones avanzadas de la cuenta → Transporte y Seguridad → Encriptar audio

| Opciones avanzadas d         | e la cuenta   |
|------------------------------|---------------|
| TRANSPORTE Y SEGURIDAD       |               |
| Transporte de SIP            | UDP >         |
| Encriptar audio              | Nunca >       |
|                              |               |
| REGISTRO SIP                 |               |
| Llamadas entrantes           |               |
| Intervalo de actualización W | 900           |
| Intervalo de actualización m | 900           |
| MANTENER ACTIVO              |               |
| Intervalo de Wi-Fi           | 30            |
|                              |               |
| Intervalo celular            | 30            |
| Teléfono Contactos Historial | Configuración |

- Configuraremos el softphone Blink para Windows, el cual incluye soporte para SRTP y TLS en sus versiones gratuitas.
- En la sección "Media", en el campo "sRTP Encryption" seleccionamos mandatory

| G Blink Preferences |                                                                                         |
|---------------------|-----------------------------------------------------------------------------------------|
| Accounts            |                                                                                         |
| 💱 Bonjour           | Account Information Media Server Settings Network Advanced                              |
| 305@192.168.2.101   | Audio Codecs Video Codecs                                                               |
|                     | ✓ G722           ✓ speex           GSM           I.BC           ✓ PCMU           ✓ PCMA |
|                     | Reset Note: drag codecs to change their order Reset                                     |
|                     | RTP Options                                                                             |
|                     | Send inband DTMF                                                                        |
|                     | sRTP Encryption: mandatory V                                                            |
| + -                 |                                                                                         |

Procedemos a configurar los siguientes parámetros en server settings

| G Blink Preferences             |                      |            |                     |               |          |         | - • •            |
|---------------------------------|----------------------|------------|---------------------|---------------|----------|---------|------------------|
| Accounts Audio Logging Advanced |                      |            |                     |               |          |         |                  |
| 😵 Bonjour                       | Account Information  | Media      | Server Settings     | Network       | Adv      | anced   |                  |
| 305@192.168.2.101               | SIP Proxy            |            |                     |               |          |         |                  |
|                                 |                      | Always     | use my proxy for    | outgoing sea  | ssions   |         |                  |
|                                 | Outbound Proxy:      | 192.168.2  | 2.101               |               | Port:    | 5060 ≑  | Transport: UDP 🔻 |
|                                 | Auth Username:       | 305        |                     |               |          |         |                  |
|                                 |                      |            |                     |               |          |         |                  |
|                                 | MSRP Relay           |            |                     |               |          |         |                  |
|                                 |                      | Always     | use my relay for o  | utgoing ses   | sions    |         |                  |
|                                 | MSRP Relay:          | Relay add  | ress taken from DN  | IS            | Port:    | 2855 🌲  | Transport: TLS 🔻 |
|                                 | Extra Server Setting | js         |                     |               |          |         |                  |
|                                 | Voicemail URI:       | Discovere  | d by subscribing to | 305@192.1     | .68.2.10 | 1       |                  |
|                                 | XCAP Root URL:       | Taken from | n the DNS TXT reco  | ord for xcap. | 192.168  | 3.2.101 |                  |
|                                 | Server Tools URL:    |            |                     |               |          |         |                  |
|                                 | Conference Server:   |            |                     |               |          |         |                  |
|                                 |                      |            |                     |               |          |         |                  |
|                                 |                      |            |                     |               |          |         |                  |
|                                 |                      |            |                     |               |          |         |                  |
|                                 |                      |            |                     |               |          |         |                  |
| + -                             |                      |            |                     |               |          |         | ]                |
|                                 |                      |            |                     |               |          |         |                  |

• En la sección "Advanced", del menú "Accounts", editamos las opciones Register interval, Publish interval y Subscribe interval, tal como se muestra en la figura.

| dar i a c                       |                                                            |
|---------------------------------|------------------------------------------------------------|
| G Blink Preferences             |                                                            |
| Accounts Audio Logging Advanced |                                                            |
| 😵 Boniour                       | Account Information Media Server Settings Network Advanced |
| 305@192.168.2.101               |                                                            |
|                                 | SIP Settings                                               |
|                                 | Register interval: 600 🚔 seconds 🐼 Re-register             |
|                                 | Publish interval: 3600 🖉 seconds                           |
|                                 | Subscribe interval: 3600 🛓 seconds                         |
|                                 |                                                            |
|                                 | Dialing landline and mobile numbers                        |
|                                 | Replace preceding + with: +                                |
|                                 | External line prefix: None                                 |
|                                 |                                                            |
|                                 | TLS Settings                                               |
|                                 | Certificate File: Browse                                   |
|                                 | Verify server                                              |
|                                 |                                                            |
|                                 |                                                            |
|                                 |                                                            |
|                                 |                                                            |
|                                 |                                                            |
|                                 |                                                            |
|                                 |                                                            |
| + -                             |                                                            |

- Una vez que hemos realizado las configuraciones correspondientes, realizaremos una captura entre las extensiones de prueba usando tcpdumpba.
- Obtenemos el archivo de la captura desde nuestro servidor Elastix e iniciamos Wireshark, luego hacemos clic en "Open a previously captured file" y seleccionamos el archivo de la captura.

**Nota:** Es necesario obtener el archivo de nuestro servidor Elastix, cuando sea necesario. Al igual que en el laboratorio 6.2, podemos usar usar un cliente SCP.

| 📶 сар        | tura1b.pcap [Wir                     | eshark 1.8.5 (SVN Rev 47350                 | from /trunk-1.8)]                           |                   |                                                   |
|--------------|--------------------------------------|---------------------------------------------|---------------------------------------------|-------------------|---------------------------------------------------|
| <u>F</u> ile | <u>E</u> dit <u>V</u> iew <u>G</u> o | <u>Capture</u> <u>Analyze</u> <u>Statis</u> | tics Telephony <u>T</u> ools <u>I</u> nterr | nals <u>H</u> elp |                                                   |
| 8            |                                      | 🖻 🐻 🗙 🎜 🛛                                   | ् 🐐 🔿 🖥 🛃                                   |                   | 0. 🗹   🖉 🖻 🎭   💢                                  |
| Filter:      |                                      |                                             | ▼ E                                         | xpression Clear A | pply Save                                         |
| No.          | Time                                 | Source                                      | Destination                                 | Protocol          | Length Info                                       |
|              | 1 0.000000                           | 192.168.2.101                               | 192.168.2.27                                |                   | 108 Encrypted response packet len=52              |
|              | 2 0.000012                           | 192.168.2.101                               | 192.168.2.27                                | SSH               | 188 Encrypted response packet len=132             |
|              | 3 -0.00003                           | 9 192.168.2.27                              | 192.168.2.101                               | TCP               | 62 55569 > ssh [ACK] Seq=1 Ack=53 Win=63676 Len=C |
|              | 4 0.012923                           | PortechC_01:00:                             | dc                                          | ARP               | 62 Who has 192.168.1.13? Tell 192.168.1.130       |
|              | 5 0.044122                           | X1amenye_13:b0:                             | 8T                                          | ARP               | 62 Who has 192.168.1.100? Tell 192.168.1.232      |
|              | 7 0 067809                           | 192.100.1.100                               | 192.108.2.101                               | тср               | 68 34305 S http [ACK] Seg=1 Ack=50 Win=365 Len=0  |
|              | 8 0 068095                           | 192.168.1.168                               | 192.168.2.101                               | тср               | 85 [TCP segment of a reassembled PDU]             |
|              | 9 0.068108                           | 192.168.2.101                               | 192.168.1.168                               | TCP               | 68 34305 > http [ACK] Seg=1 Ack=67 Win=365 Len=0  |
|              | 10 0.068520                          | 192.168.1.168                               | 192,168,2,101                               | TCP               | 109 [TCP segment of a reassembled PDU]            |
|              | 11 0.068540                          | 192.168.2.101                               | 192.168.1.168                               | TCP               | 68 34305 > http [ACK] Seq=1 Ack=108 win=365 Len=0 |
|              | 12 0.068804                          | 192.168.1.168                               | 192.168.2.101                               | TCP               | 92 [TCP segment of a reassembled PDU]             |
|              | 13 0.068814                          | 192.168.2.101                               | 192.168.1.168                               | TCP               | 68 34305 > http [ACK] Seq=1 Ack=132 Win=365 Len=0 |
|              | 14 0.069095                          | 192.168.1.168                               | 192.168.2.101                               | TCP               | 94 [TCP segment of a reassembled PDU]             |
|              | 15 0.069104                          | 192.168.2.101                               | 192.168.1.168                               | TCP               | 68 34305 > http [ACK] Seq=1 Ack=158 Win=365 Len=0 |
|              | 16 0.069357                          | 192.168.1.168                               | 192.168.2.101                               | TCP               | 70 [TCP segment of a reassembled PDU]             |
|              | 17 0.069382                          | 192.168.2.101                               | 192.168.1.168                               | ICP               | 68 34305 > http  ACK  Seg=1 ACK=160 W1n=365 Len=0 |
| ·            |                                      |                                             |                                             |                   | ,                                                 |
| 🕀 Fra        | ame 1: 108 b                         | ytes on wire (864 b                         | oits), 108 bytes captu                      | red (864 bits)    |                                                   |
| 0000         | 00 04 00 01                          | 00 06 00 0d 97 f                            | 7 cd 4f 00 00 08 00                         | 0                 |                                                   |
| 0010         | 45 10 00 50                          | d1 52 40 00 40 0                            | 6 e3 68 c0 a8 02 65                         | F.,\.R@, @,.h.    | e                                                 |
| 0020         | c0 a8 02 1                           | 00 16 d9 11 d5 6                            | 0 a6 67 0d 00 92 d8                         |                   | •••                                               |
| 0030         | 50 18 32 40                          | ) ad fd 00 00 fd 3                          | 5 4e 16 94 e8 a8 ca                         | P.2@5N            |                                                   |
| 0040         | bh 8h he di                          | 3 4T 34 31 70 TO 3<br>5 d6 9F e3 F9 c3 d    | 0 37 93 34 Ta 20 0a<br>9 39 dc ed 8h h1 c1  | 504Qp .6W.4       | . «]                                              |
| 0060         | c1 07 d8 a                           | 3 24 e3 a7 a7 10 1                          | 0 f0 c8                                     |                   |                                                   |
|              |                                      |                                             |                                             |                   |                                                   |
|              |                                      |                                             |                                             |                   |                                                   |
|              |                                      |                                             |                                             |                   |                                                   |
|              |                                      |                                             |                                             |                   |                                                   |
|              |                                      |                                             |                                             |                   |                                                   |
|              |                                      |                                             |                                             |                   |                                                   |
|              |                                      |                                             |                                             |                   |                                                   |
| 0            | File: "C:\Users\Le                   | nín\Desktop\captura1b.pc                    | . Pa Profile: Default                       |                   |                                                   |

■ En Wireshark vamos a "Telephony → VoIP Calls", allí vamos a obtener un listado de las llamadas VoIP junto a su resultado (COMPLETE, REJECTED, CANCEL).

| 📶 captura1b.pcap - | VoIP Calls     |                 |                                                                                                    |                                                                                                    |                                         |              | - • •    |
|--------------------|----------------|-----------------|----------------------------------------------------------------------------------------------------|----------------------------------------------------------------------------------------------------|-----------------------------------------|--------------|----------|
|                    |                |                 | Detected 2                                                                                                    | VoIP Calls. Selected 2 Calls                                                                              |                                         |              |          |
| Start Time 🔺       | Stop Time 🔹    | Initial Speaker | From                                                                                                    | ▲ To                                                                                                    | Protocol     Packets                    | State Com    | nments 🔹 |
| 176.529136         | 218.247960     | 192.168.2.27    | "Lenín" <sip:305@192.< td=""><td>168 <sip:304@192.168.2.101< td=""><td>SIP</td><td>11 COMPLETED</td><td></td></sip:304@192.168.2.101<></td></sip:305@192.<>       | 168 <sip:304@192.168.2.101< td=""><td>SIP</td><td>11 COMPLETED</td><td></td></sip:304@192.168.2.101<>     | SIP                                     | 11 COMPLETED |          |
| 179.240950         | 217.963572     | 192.168.2.101   | "305" <sip:305@192.16< td=""><td>8.2. <sip:46372159@192.168< td=""><td>3.2.: SIP</td><td>6 COMPLETED</td><td></td></sip:46372159@192.168<></td></sip:305@192.16<> | 8.2. <sip:46372159@192.168< td=""><td>3.2.: SIP</td><td>6 COMPLETED</td><td></td></sip:46372159@192.168<> | 3.2.: SIP                               | 6 COMPLETED  |          |
|                    |                |                 |                                                                                                    |                                                                                                    |                                         |              |          |
| •                  |                |                 |                                                                                                    | III                                                                                                    |                                         |              | •        |
|                    | Prepare Filter | F               | Total: Calls: 2 Start pack                                                                                                    | ets: 0 Completed calls: 2 F                                                                               | Rejected calls: 1<br>Select <u>A</u> ll | Close        |          |

 Seleccionamos cualquiera de las dos llamadas y hacemos clic en "Player" y luego en "Decode". Al hacerlo nos damos cuenta que no es posible entender lo que los participantes de la llamada estaban conversando en el momento.

| 184 s       185 s       186 s       187 s       188 s       189 s       190 s       191 s         184 s       185 s       186 s       187 s       188 s       189 s       190 s       191 s         184 s       185 s       186 s       187 s       188 s       189 s       190 s       191 s         184 s       185 s       186 s       187 s       188 s       189 s       190 s       191 s         184 s       185 s       186 s       187 s       188 s       189 s       190 s       191 s         184 s       185 s       186 s       187 s       188 s       189 s       190 s       191 s         184 s       185 s       186 s       187 s       188 s       189 s       190 s       191 s         184 s       185 s       186 s       187 s       188 s       189 s       190 s       191 s         184 s       185 s       186 s       187 s       188 s       189 s       190 s       191 s         184 s       185 s       186 s       187 s       188 s       189 s       190 s       191 s         184 s       185 s       186 s       187 s       188 s       189 s       190 s <t< th=""><th>daptura1b.pcap - VoIP - RTP Player</th><th></th><th></th><th></th><th></th><th></th><th>- • •</th></t<>                                                                                                    | daptura1b.pcap - VoIP - RTP Player |                       |                  |                     |                     |              | - • •             |
|----------------------------------------------------------------------------------------------------|------------------------------------|-----------------------|------------------|---------------------|---------------------|--------------|-------------------|
| 184 s       185 s       186 s       187 s       188 s       189 s       190 s       191 s         Image: From 192.168.2.27:54465 to 192.168.2.101:12428       Duration:34.65       Drop by Jitter Buff:0(0.0%)       Out of Seq: 1(0.1%)       Wrong Timestamp: 1723(99.9%)         Image: From 192.168.2.27:54465 to 192.168.2.101:12428       Duration:34.65       Drop by Jitter Buff:0(0.0%)       Out of Seq: 1(0.1%)       Wrong Timestamp: 1723(99.9%)         Image: From 192.168.2.27:54465       Transformed and the second and the second                                                                                                    |                                    |                       |                  |                     |                     |              |                   |
| From 192.168.2.27:54465 to 192.168.2.101:12428 Duration:34.65 Drop by Jitter Buff:0(0.0%) Out of Seq: 1(0.1%) Wrong Timestamp: 1723(99.9%)          184 s       185 s       186 s       187 s       188 s       189 s       190 s       191 s         •       •       •       •       •       •       •       •       •       •       •       •       •       •       •       •       •       •       •       •       •       •       •       •       •       •       •       •       •       •       •       •       •       •       •       •       •       •       •       •       •       •       •       •       •       •       •       •       •       •       •       •       •       •       •       •       •       •       •       •       •       •       •       •       •       •       •       •       •       •       •       •       •       •       •       •       •       •       •       •       •       •       •       •       •       •       •       •       •       •       •       •       •       •       •       •       •       •       • <td< td=""><td>184 s 185 s</td><td>186 s</td><td>187 s</td><td>188 s</td><td>189 s</td><td>190 s</td><td>191 s</td></td<>                                                                                                    | 184 s 185 s                        | 186 s                 | 187 s            | 188 s               | 189 s               | 190 s        | 191 s             |
| From 192.168.2.27:54465 to 192.168.2.101:12428       Duration:34.65       Drop by Jitter Buff:0(0.0%)       Out of Seq: 1(0.1%)       Wrong Timestamp: 1723(99.9%)         Image: State State Stat |                                    |                       |                  |                     |                     |              |                   |
| 184  s  185  s  186  s  187  s  188  s  189  s  190  s  191  s  191                                                                                                    | From 192.168.2.27:54465 to 192.168 | 3.2.101:12428 Duratio | on:34.65 Drop by | litter Buff:0(0.0%) | Out of Seq: 1(0.1%) | Wrong Time   | stamp: 1723(99.9% |
| 184 s         185 s         186 s         187 s         188 s         189 s         190 s         191 s           Image: Construction of the state of the state of the                   |                                    |                       |                  |                     |                     | . <u></u>    |                   |
| From 192.168.2.101:12428 to 192.168.2.27:54465 Duration:34.41 Drop by Jitter Buff:9(0.5%) Out of Seq: 0(0.0%) Wrong Timestamp: 1713(99.4%) View as time of day                                                                                                    | 184 s 185 s                        | 186 s 1               | 87 s             | 188 s               | 189 s 1             | 90 s         | 191 s             |
| From 192.108.2.101:12428 to 192.108.2.27:54465 Duration:34.41 Drop by Jitter Buff:9(0.5%) Out of Seq: 0(0.0%) Wrong Timestamp: 1/13(99.4%) View as time of day.                                                                                                    |                                    |                       |                  | D                   | 0                   |              |                   |
| View as time of day                                                                                                    | From 192.108.2.101:12428 to 192.10 | 8.2.27:54465 Duratio  | on:34.41 Drop by | htter Buff:9(0.5%)  | Out of Seq: 0(0.0%) | wrong Time   | stamp: 1713(99.47 |
|                                                                                                    | 1                                  |                       | View as time     | e of day            |                     |              |                   |
| Jitter buffer [ms] 50 🛓 🔲 Use RTP timestamp Decode Play Pause Stop Close                                                                                                    | Jitter buffer [ms] 50 🛓 🔲 Use R    | TP timestamp          | Decode           | <u>P</u> lay        | P <u>a</u> use      | <u>S</u> top | <u>C</u> lose     |
|                                                                                                    |                                    |                       |                  |                     |                     |              | н                 |

La imagen anterior muestra la incorporación de ruido al canal de audio.

#### **Usando TLS**

- Ahora, usaremos TLS junto con SRTP y realizaremos una captura.
- Habilitamos transport=tls en la extension (PBX → PBX Configuration → Extensions) tal como se muestra en la figura.

| transport               | <b></b> | TLS Only \$        |
|-------------------------|---------|--------------------|
| avpf                    |         | No 🛊               |
| icesupport              |         | No 🗘               |
| encryption <sup>©</sup> |         | Yes (SRTP only) \$ |

 Es hora de subir el certificado creado en nuestro servidor Elastix en blink. Nos dirigimos a la parte superior al menú "Advanced", hacemos clic en "Browse" y subimos el archivo ca.crt.

| G Blink Preferences         |                              |                                                             |        |
|-----------------------------|------------------------------|-------------------------------------------------------------|--------|
| Accounts Audio Loggi        | ng Advanced                  |                                                             |        |
| SIP and RTP settings        |                              |                                                             |        |
| Transports:                 | Enable UDP UDP por           | t: Auto 🌻 Note: set SIP ports to 0 for automatic allocation |        |
|                             | Enable TCP TCP por           | t: Auto 🜲                                                   |        |
|                             | Enable TLS TLS por           | t: Auto ≑                                                   |        |
| RTP Ports:                  | 500 🚔 starting a             | t: 50000 🌩                                                  |        |
|                             |                              |                                                             |        |
| Session Timeout:            | 90 🚖 seconds                 |                                                             |        |
| RTP Timeout:                | 30 seconds                   |                                                             |        |
|                             |                              |                                                             |        |
| TLS Settings                |                              |                                                             |        |
| Certificate Authority File: | C:\Users\Lenín\Desktop\ca.cr | t                                                           | Browse |
| Connection Timeout:         | 3,0 🚔 seconds                |                                                             |        |
|                             |                              |                                                             |        |
|                             |                              |                                                             |        |
|                             |                              |                                                             |        |
|                             |                              |                                                             |        |
|                             |                              |                                                             |        |
|                             |                              |                                                             |        |
|                             |                              |                                                             |        |
|                             |                              |                                                             |        |
|                             |                              |                                                             |        |
| L                           |                              |                                                             |        |

 Luego vamos a la cuenta y en la sección "Server Settings" editamos el puerto al 5061 y la opción TLS en "Transport".

| 🐨 Bonjour         | Account Information  | Media Server Settings        | Network Ad           | vanced       |           |
|-------------------|----------------------|------------------------------|----------------------|--------------|-----------|
| 305@192.168.2.101 | SIP Proxy            |                              |                      |              |           |
|                   |                      | Always use my proxy for a    | outgoing sessions    |              |           |
|                   | Outbound Proxy:      | 192.168.2.101                | Port:                | 5061 🚔 Trans | port: TLS |
|                   | Auth Username:       | 305                          |                      |              |           |
|                   |                      |                              |                      |              |           |
|                   | Мэкр кенау           |                              |                      |              |           |
|                   | MSDD Delay           | Always use my relay for o    | utgoing sessions     | DOLL A Tranc |           |
|                   | Moke Keldy:          | Relay address taken from DN  | Port                 | 2855 V Irans | port: 115 |
|                   | Extra Server Setting | 5                            |                      |              |           |
|                   | Voicemail URI:       | Discovered by subscribing to | 305@192.168.2.1      | 01           |           |
|                   | XCAP Root URL:       | Taken from the DNS TXT reco  | rd for xcap. 192. 16 | 8.2.101      |           |
|                   | Server Tools URL:    |                              |                      |              |           |
|                   | Conference Server:   |                              |                      |              |           |
|                   |                      |                              |                      |              |           |
|                   |                      |                              |                      |              |           |

Repetimos el procedimiento en ambas extensiones.

**Nota:** En el caso de la versión de Blink para Mac, la configuración se debe realizar en Avanzado  $\rightarrow$  Señalización SIP. En el campo proxy primario es necesario colocar IP\_Servidor:5061;transport=tls. Esta versión de Blink no requiere que subamos un certificado.

- En el caso de Bria (Counterpath) para iOS, no es necesario subir un certificado. Este cliente acepta el certificado sin intentar verificarlo, cuando la opción "Verficar certificado TLS", está en off. Tampoco es necesario especificar el puerto de transporte.
- Activamos el transporte por TLS en en la cuenta en Opciones avanzadas de la cuenta → Transporte y Seguridad → Transporte de SIP

| Opciones avanzadas o         | le la cuenta  |
|------------------------------|---------------|
| TRANSPORTE Y SEGURIDAD       |               |
| Transporte de SIP            | TLS >         |
| Encriptar audio              | Siempre >     |
| REGISTRO SIP                 |               |
| Llamadas entrantes           |               |
| Intervalo de actualización W | 900           |
| Intervalo de actualización m | 900           |
| MANTENER ACTIVO              |               |
| Intervalo de Wi-Fi           | 30            |
| Intervalo celular            | 30            |
| Teléfono Contactos Historial | Configuración |

- Si no tenemos dos clientes endpoint que soporten TLS y SRTP, podemos hacer la práctica con una sola extensión.
- Iniciamos la capruta de paquetes, realizamos la llamada y obtenemos el archivo.
- Abrimos Wireshark y nos dirigimos a "Telephony → VoIP Calls".

|      | aptu  | ıra2b.  | pcap  | [Wir         | eshark | : 1.8.5   | 5 (S) | /N Re         | v 473 | 50 fr  | om / | /trun    | (-1.8)        | 1            |       |         |        |       |        |       |        |      |        |       |          |        |            |             |       |        |       | x   |
|------|-------|---------|-------|--------------|--------|-----------|-------|---------------|-------|--------|------|----------|---------------|--------------|-------|---------|--------|-------|--------|-------|--------|------|--------|-------|----------|--------|------------|-------------|-------|--------|-------|-----|
| File | Ec    | tit ۱   | /iew  | Go           | Capt   | ure       | Ana   | alyze         | Sta   | tistic | s 1  | elep     | nony          | Тоо          | ls Ir | ternals | Help   |       |        |       |        |      |        |       |          |        |            |             |       |        |       |     |
|      | -     | 0       |       |              |        |           | 8     | 2             | -     | 0      | 2    | <i>\</i> | <u>۔</u><br>ا | -<br>        | F 4   |         |        | Ð     |        | 0 🖻   | ]   🗎  | I 🗹  | 1      | *     | đ        |        |            |             |       |        |       |     |
| Filt | er:   |         |       |              |        |           |       |               |       |        |      |          |               |              | •     | Expr    | ession | Cle   | ar Ap  | ply S | ave    |      |        |       |          |        |            |             |       |        |       |     |
| No   |       | Ti      | me    |              | s      | ource     |       |               |       |        |      | D        | ectina        | tion         |       | _       |        | Proto | col lu | enath | Info   |      |        |       |          |        |            |             |       |        |       |     |
| 140. | 4     | 40 0    | . 010 | 0370         | 1      | .92.      | 168   | 3.2.          | 101   |        |      | 1        | 92.           | 168.3        | 1.16  | 8       |        | TCP   | 01 0   | 6     | 8 533  | 75 > | http   | ) [AC | к]       | Seg=1  | 1 A        | ck=1        | 1424  | win=1  | 380 L |     |
|      | 4     | 41 0    | . 010 | 0374         | 1      | .92.      | 168   | 3.1.          | 168   |        |      | 1        | 92.           | 168.3        | 2.10  | 1       |        | тср   |        | 151   | 6 [тс  | P se | gment  | : of  | ar       | easse  | emb        | led         | PDU]  |        |       |     |
|      | 4     | 42 0    | .010  | )379         | 1      | .92.      | 168   | 3.2.          | 101   |        |      | 1        | 92.           | 168.3        | 1.16  | 8       |        | тср   |        | 6     | 8 533  | 75 > | http   | ) [AC | к]       | Seq=1  | 1 A        | ck=1        | 2872  | Win=2  | )61 L | .6  |
|      | - 4   | 43 0    | .010  | 0405         | 1      | .92.      | 168   | 3.1.          | 168   |        |      | 1        | 92.3          | 168.3        | 2.10  | 1       |        | тср   |        | 15    | 6 [тс  | P Se | gment  | : of  | a r      | reasse | emb        | led         | PDU]  |        |       |     |
|      | 4     | 44 0    | .010  | 0411         | 1      | .92.      | 168   | 3.2.          | 101   |        |      | 1        | 92.           | 168.3        | 2.27  | _       |        | SSH   |        | 10    | 8 Enc  | rypt | ed re  | espon | se       | packe  | et         | len=        | 52    |        |       |     |
| _    | 4     | 45 0    | .010  | 0414         | 1      | .92.      | 168   | 3.2.          | 101   |        |      | 1        | 92.           | 168.1        | 1.16  | 8       |        | тср   |        | 6     | 8 533  | 75 > | • http | ) [AC | K]       | Seq=1  | 1 A        | ck=1        | 2960  | Win=2  | 061 L | . e |
|      |       | 46 0    | . 010 | 1418         | 1      | .92.      | 168   | 5.2.          | 101   |        |      | 1        | 92.           | 168.         | 2.27  |         |        | SSH   |        | 18    | 8 Enc  | rypt | ed re  | espon | se       | packe  | et         | len=        | 132   |        |       |     |
|      |       | 4/0     | . 010 | )424<br>)428 |        | 02        | 160   | 5. <u>1</u> . | 108   |        |      | - 1      | 92.           | 168.1        | 2.10  | 0       |        | TCP   |        | 121   | 0 LIC  | P 56 | gmerit |       | וא<br>רא | Easse  | emb<br>1 ^ | rea<br>ck=1 | 4409  | win-2  | 242 1 |     |
|      | -     | 19 0    | 010   | 1420         | 1      | 92.       | 168   | 2 1           | 168   |        |      | 1        | 92.           | 168          | 2 10  | 1       |        | TCP   |        | 15    | 6 Гтс  |      | ament  | of    | n j      | -passe | emh        | led         |       | w111-2 | 142 L |     |
|      |       | 50 0    | . 000 | 0034         | 1      | 92.       | 168   | 3.2.          | 27    |        |      | 1        | 92.           | 168.3        | 2.10  | 1       |        | тср   |        | 6     | 2 51 5 | 09 > | ssh    | ΓΑCΚ  | 1 9      | Sea=1  | AC         | k=18        | 5 Wir | 1=254  | en=0  | )   |
|      |       | 51 0    | . 000 | 0064         | 1      | 92.       | 168   | 3.2.          | 101   |        |      | 1        | 92.           | 168.3        | 1.16  | 8       |        | TCP   |        | 6     | 8 533  | 75 > | http   | AC    | к]       | Seg=1  | 1 A        | ck=1        | 4496  | win=2  | 242 L | e   |
|      |       | 52 0    | . 000 | 0633         | 1      | .92.      | 168   | 3.1.          | 168   |        |      | 1        | 92.           | 168.3        | 2.10  | 1       |        | тср   |        | 58    | 0 [тс  | P se | gment  | of    | a r      | easse  | emb        | led         | PDU]  |        |       |     |
|      |       | 530     | . 000 | 0661         | 1      | .92.      | 168   | 3.2.          | 101   |        |      | 1        | 92.           | 168.3        | 1.16  | 8       |        | тср   |        | 6     | 8 533  | 75 > | http   | ) [AC | к]       | Seq=1  | 1 A        | ck=1        | 5008  | Win=2  | 423 L | e   |
|      |       | 54 0    | . 001 | L476         | 1      | .92.      | 168   | 3.1.          | 168   |        |      | 1        | 92.           | 168.3        | 2.10  | 1       |        | тср   |        | 151   | 6 [тс  | P se | gment  | : of  | a r      | easse  | emb        | led         | PDU]  |        |       |     |
|      |       | 550     | . 001 | L490         | 1      | .92.      | 168   | 3.2.          | 101   |        |      | 1        | 92.           | 168.3        | 1.16  | 8       |        | тср   |        | 6     | 8 533  | 75 > | - http | ) [AC | К]       | Seq=1  | 1 A        | ck=1        | 6456  | Win=2  | 504 L | .e  |
|      |       | 56 0    | . 001 | L495         | 1      | .92.      | 168   | 3.1.          | 168   |        |      | 1        | 92.           | 168.3        | 2.10  | 1       |        | тср   |        | 15    | б Гтс  | P Se | ament  | : of  | a r      | easse  | emb        | led         | PDUl  |        |       |     |
| < L  |       |         |       |              |        |           |       |               |       |        |      |          |               |              |       |         |        |       |        |       |        |      |        |       |          |        |            |             |       |        | '     |     |
|      | in an | ne 1    | : 11  | L7 by        | /tes   | on        | wi    | re (          | 936   | bi     | ts)  | , 1:     | .7 k          | ytes         | cap   | oture   | d (93  | 6 bi  | ts)    |       |        |      |        |       |          |        |            |             |       |        |       | ÷   |
| 000  | 0     | 00 (    | 0 00  | 0 01         | 00     | 06        | 00    | 0b            | 82    | 2b     | 43   | 38       | 00            | 00 0         | 8 00  |         |        |       | +C8    |       |        |      |        |       |          |        |            |             |       |        |       | _   |
| 001  | 0     | 45 (    | 0 00  | 0 65         | 60     | 43        | 40    | 00            | 40    | 06     | 54   | f2       | c0            | a8 0         | 1 a8  | Ε.      | .e`C   | ı. @  | .т     |       |        |      |        |       |          |        |            |             |       |        |       |     |
| 002  | 0     | CU 1    | 18 0  | 2 65<br>h 50 | 00     | 50<br>4.8 | 00    | /T            | C4    | 01     | 00   | 46       | 00            | 79 C<br>72 d | 0 9C  |         | .е.р.  | • •   | F.y    | •••   |        |      |        |       |          |        |            |             |       |        |       |     |
| 004  | ŏ     | 04      | 7b 7  | 8 e5         | 48     | 54        | 54    | 50            | 2f    | 31     | 2e   | 30       | 20            | 32 3         | 0 30  | . 1     | х. нтт | P /   | 1.0 2  | 00    |        |      |        |       |          |        |            |             |       |        |       |     |
| 005  | 0     | 20 4    | 1f 4  | b 00         | 0a     | 44        | 61    | 74            | 65    | 3a     | 20   | 46       | 72            | 69 2         | 0 41  | ć       | Dа     | it e  | : Fri  | A     |        |      |        |       |          |        |            |             |       |        |       |     |
| 006  | 0     | 20      | 2/2   | 3 00         | 39     | 20        | 31    | 32            | зa    | 30     | 35   | 3a       | 35            | 30 2         | 0 32  | 01      | 291    | .2 :  | 05:50  | 2     |        |      |        |       |          |        |            |             |       |        |       |     |
| 007  | •     |         |       | 5 00         | vu     |           |       |               |       |        |      |          |               |              |       | 01      |        |       |        |       |        |      |        |       |          |        |            |             |       |        |       |     |
|      |       |         |       |              |        |           |       |               |       |        |      |          |               |              |       |         |        |       |        |       |        |      |        |       |          |        |            |             |       |        |       |     |
|      |       |         |       |              |        |           |       |               |       |        |      |          |               |              |       |         |        |       |        |       |        |      |        |       |          |        |            |             |       |        |       |     |
|      |       |         |       |              |        |           |       |               |       |        |      |          |               |              |       |         |        |       |        |       |        |      |        |       |          |        |            |             |       |        |       |     |
|      |       |         |       |              |        |           |       |               |       |        |      |          |               |              |       |         |        |       |        |       |        |      |        |       |          |        |            |             |       |        |       |     |
|      |       |         |       |              |        |           |       |               |       |        |      |          |               |              |       |         |        |       |        |       |        |      |        |       |          |        |            |             |       |        |       |     |
| 0    | F     | ile: "( | C:\Us | ers\Le       | nín\D  | eskto     | p\ca  | ptura         | 2b.p  | c      | Pa.  | P        | ofile         | Defau        | ılt   |         |        |       |        |       |        |      |        |       |          |        |            |             |       |        |       | _   |
| _    |       |         |       |              |        |           | _     |               |       |        | _    |          |               |              |       |         |        |       |        |       |        |      |        |       | _        |        | _          |             |       |        |       |     |

Este es el resultado que obtenemos al usar TLS

| 🗖 captura2b.p | ocap - VoIP Calls             |                                     |                          |                                |                           |             |                 |            |
|---------------|-------------------------------|-------------------------------------|--------------------------|--------------------------------|---------------------------|-------------|-----------------|------------|
|               |                               |                                     |                          | Detected 0 VoIP Calls. Selecte | d 0 Calls.                |             |                 |            |
| Start Time    | <ul> <li>Stop Time</li> </ul> | <ul> <li>Initial Speaker</li> </ul> | <ul> <li>From</li> </ul> | ▲ To                           | Protocol                  | Packets 4 S | itate • Comment | 5 <b>4</b> |
|               |                               |                                     |                          |                                |                           |             |                 |            |
|               |                               |                                     |                          |                                |                           |             |                 |            |
|               |                               |                                     |                          |                                |                           |             |                 |            |
|               |                               |                                     |                          |                                |                           |             |                 |            |
|               |                               |                                     |                          |                                |                           |             |                 |            |
|               |                               |                                     |                          |                                |                           |             |                 |            |
|               |                               |                                     |                          |                                |                           |             |                 |            |
| -             |                               |                                     |                          |                                |                           |             |                 | •          |
|               |                               |                                     | Total: Calls: 0          | Start packets: 0 Completed of  | alls: 0 Rejected calls: 0 |             |                 |            |
|               | Prepare Filter                | 1                                   | Flow                     | Player                         | Select                    |             | Close           |            |
|               |                               |                                     |                          | ridyer                         | Select                    |             | 21030           |            |

 TLS cifra completamente la señalización y como conclusión no se puede ver el diagrama de respuestas SIP como en la captura anterior.

#### Laboratorio 6.4 (Práctica recomendada)

Descripción: Algunos filtros útiles para tcpdump.

<u>Objetivo</u>: Adiestrar al estudiante en el uso de sniffers para analizar señalización y/o los paquetes RTP con mayor detalle.

Tiempo Máximo: 10 minutos.

Instrucciones:

- Ingresamos a la consola como usuario root
- Realizamos una captura de audio desde el directorio pruebaws

cd pruebaws

Vamos a realizar una captura de un host en concreto y de una interfaz de red en particular.
 Ejecutamos el siguiente comando:

tcpdump -i eth0 -s0 -w capturaXX.pcap udp port 5060 and host XXX.XXX.XXX

- Donde XXX.XXX.XXX.XXX debe ser la IP del teléfono IP. Esto nos permite capturar solamente los paquetes SIP cuyo origen/destino sea el host XXX.XXX.XXX.XXX.
- Con esto reducimos significativamente el tamaño del archivo capturado y podemos realizar una captura más extensa. Ideal para servidores Elastix con un alto flujo de llamadas.
- Para realizar una captura en IAX, de un host en concreto y de una interfaz de red en particular, ejecutamos el siguiente comando:

tcpdump -i eth0 -s0 -w capturaXX.pcap udp port 4569 and host xxx.xxx.xxx

 Para realizar la captura de paquetes UDP, de un host en concreto y de una interfaz de red en particular, ejecutamos el siguiente comando:

tcpdump -i eth0 -s0 -w capturaXX.pcap udp and host XXX.XXX.XXX.XXX

Analizar los archivos generados, usando lo aprendido en los laboratorios anteriores.

#### Laboratorio 6.5 (Práctica recomendada)

<u>Descripción</u>: En este laboratorio instalaremos el códec G.729 versión gratuita desde los repositorios de Asterisk.

Objetivo: Instalación del códec G.729

Tiempo Máximo: 20 minutos.

Instrucciones:

Digium distribuye una versión comercial del codec g729 y puede ser adquirida en el siguiente enlace:

http://www.digium.com/en/products/software/g729-codec

 En este laboratorio usaremos una versión no comercial para propósitos académicos. Nos dirigimos a la siguiente dirección:

http://asterisk.hosting.lv/

Bajo "Linux Binaries" encontramos tres categorías:

Asterisk 1.8 Asterisk 11 Asterisk 12

- Procedemos a revisar la versión de Asterisk instalada en el sistema, que es muy importante a la hora de elegir el códec requerido.
- En la consola de linux de nuestro Elastix ejecutamos

```
asterisk -vvvr
```

- Una vez que encontramos la versión hacemos clic en una de las categorías encontradas en la página web y obtendremos un listado de codecs disponibles. Hay varias alternativas.
- Para la selección del binario adecuado debemos tomar en consideración la arquitectura del sistema (32 bits, 64 bits) y el tipo de procesador que tenemos.

Para obtener información lo más precisa posible ejecutamos el siguiente comando desde consola:

```
cat /proc/cpuinfo
```

```
[root@ecte ~]# cat /proc/cpuinfo
processor
              : 0
vendor id
              : GenuineIntel
cpu family
              : 6
model
              : 23
              : Intel(R) Core(TM)2 Duo CPU
                                               P8600 @ 2.40GHz
model name
stepping: 10
              : 1714.448
cpu MHz
cache size
              : 6144 KB
fdiv bug: no
hlt bug
              : no
f00f bug: no
coma bug: no
fpu
               : yes
fpu exception : yes
cpuid level
              : 5
wp
              : yes
              : fpu vme de pse tsc msr pae mce cx8 apic mtrr pge mca cmov pat
flags
pse36 clflush mmx fxsr sse sse2 nx constant tsc up pni monitor ssse3
bogomips: 3428.89
```

 Basaremos nuestra selección en la información obtenida en el campo "model name" y el campo "flags". Además es importante revisar primero las notas que se incluyen en la página:

#### Notas

- Después de descargar revise MD5SUM.
- Use estructuras x86\_64 si está operando en modo de 64-bits. Los Binarios que no contienen x86\_64 en el nombre son de 32-bit.
- Use estructura Pentium 4 para Pentium D. Use Pentium 3 para VIA C3 y Pentium 4 para VIA C7.
- XEON es una rama de CPU para servidores de la familia Pentium3/Pentium4/Core. Celeron es Pentium3/Pentium4/Core con menor cache. Básicamente, hay 5 núcleos de software: MMX, SSE, SSE2, SSE3, SSE4. Escoger el más cercano CPU Intel y probarlo.
- GCC4, ICC todos los binarios son compatibles con estructuras de Asterisk creadas con otros compiladores, se debe usar el más rápido o mejor para usted.
- Las estructuras sse3 son para iteraciones Prescott de chips Pentium 4 con soporte SSE3, revisar por PNI en flag en /proc/cpuinfo.
- Núcleos ICC no siempre son más rápidos, revisar con '(core) show translation recalc 10' en la consola de Asterisk, asegúrese que el servidor esté desocupado o el timing puede ser incorrecto.
- En el caso de este ejemplo, el procesador es Core2 para el cual existen las siguientes opciones:

codec\_g729-ast18-gcc4-glibc-core2-sse4.so codec\_g729-ast18-gcc4-glibc-core2.so codec\_g729-ast18-icc-glibc-core2-sse4.so codec\_g729-ast18-icc-glibc-core2.so

 De acuerdo a la información obtenida en flags, nuestro servidor no tiene instrucciones sse4, por lo cual nuestras alternativas se reducen a dos:

codec\_g729-ast18-icc-glibc-core2.so

#### codec\_g729-ast18-gcc4-glibc-core2.so

 ICC y GCC4, son compiladores usados para compilar el binario, el primero es una versión comercial de Intel y el segundo es un compilador GNU de versión 4 que no tiene cargo. Aunque el primero debe producir mejores y optimizados binarios, podemos probar ambos en nuestro equipo y escoger el que tenga mejor timing.

**Nota:** En este ejemplo solo instalaremos el primero, pero usted puede instalar varias opciones y revisar el timing, lo cual se detallará al final de esta práctica.

- Una vez que seleccionamos el binario a instalar copiamos su enlace para usarlo posteriormente.
- Nos dirigimos al directorio /usr/lib/asterisk/modules desde ahí obtendremos el binario utilizando el comando wget y el link del binario que copiamos anteriormente.

wget http://asterisk.hosting.lv/bin/codec\_g729-ast18-icc-glibc-core2.so

Ahora debemos cambiar el nombre al codec (mv nombre\_actual.so nombre\_nuevo.so)

mv codec\_g729-ast18-icc-glibc-core2.so codec\_g729.so

- Reiniciamos Asterisk con service asterisk restart
- Ahora ingresamos a la consola de Asterisk y ejecutamos "core show translation"

| [root@ecte modules]# asterisk -r |        |        |        |        |           |        |        |        |         |
|----------------------------------|--------|--------|--------|--------|-----------|--------|--------|--------|---------|
| Verbosity is at least 3          |        |        |        |        |           |        |        |        |         |
| ecte*CLI>                        | cone s | how tr | anslat | ion    |           |        |        |        |         |
| 1                                | nansla | tion t | imes b | etweer | n formats | (in mi | crosed | conds) | for one |
|                                  | Source | Forma  | t (Row | s) Des | tination  | Format | (Colu  | umns)  |         |
|                                  |        |        |        |        |           |        |        |        |         |
|                                  | g723   | gsm    | ulaw   | alaw   | g726aa12  | adpcm  | slin   | lpc10  | g729    |
| g723                             |        |        |        |        |           |        |        |        | -       |
| gsm                              |        |        | 2      | 2      | 1001      | 2      | 1      | 1001   | 1001 1  |
| ulaw                             |        | 1001   |        | 1      | 1001      | 2      | 1      | 1001   | 1001    |
| alaw                             |        | 1001   | 1      |        | 1001      | 2      | 1      | 1001   | 1001    |
| g726aa12                         |        | 1999   | 1000   | 1000   |           | 1000   | 999    | 1999   | 1999 :  |
| adpcm                            |        | 1001   | 2      | 2      | 1001      |        | 1      | 1001   | 1001    |
| slin                             |        | 1000   | 1      | 1      | 1000      | 1      |        | 1000   | 1000    |
| 1pc10                            |        | 2000   | 1001   | 1001   | 2000      | 1001   | 1000   |        | 2000    |
| g729                             |        | 1001   | 2      | 2      | 1001      | 2      | 1      | 1001   | -       |
| speex                            |        | 1001   | 2      | 2      | 1001      | 2      | 1      | 1001   | 1001    |
| ilbc                             |        | 1001   | 2      | 2      | 1001      | 2      | 1      | 1001   | 1001    |
| g726                             |        | 2000   | 1001   | 1001   | 2000      | 1001   | 1000   | 2000   | 2000    |
| g722                             |        | 1001   | 2      | 2      | 1001      | 2      | 1      | 1001   | 1001    |
| siren7                           |        |        |        |        |           |        |        |        | -       |
| siren14                          |        |        |        |        |           |        |        |        | -       |
| slin16                           |        | 2001   | 1002   | 1002   | 2001      | 1002   | 1001   | 2001   | 2001    |
| g719                             |        |        |        |        |           |        |        |        | -       |
| speex16                          |        | 3001   | 2002   | 2002   | 3001      | 2002   | 2001   | 3001   | 3001    |
| testlaw                          |        | 1001   | 2      | 2      | 1001      | 2      | 1      | 1001   | 1001    |

- Si todo salió bien podremos ver los tiempos de transcoding entre g729 y otros codecs.
- Una comprobación adicional se puede realizar habilitando g729 en una de las extensiones que estamos usando. Para hacerlo vamos a la interfaz de administración web de Elastix a PBX → Configuración PBX → Extensiones. Entramos a la extensión y editamos los campos disallow y allow en la sección "Device Options" como se muestra la imagen.

| disallow | all  |
|----------|------|
| allow    | g729 |

- Luego hacemos clic en "Submit" y aplicamos los cambios. Ahora haremos una prueba marcando 1234, deberíamos escuchar la voz de Allison Smith dándonos la bienvenida a Asterisk.
- Para verificar el timing ejecutamos desde la consola de Asterisk el siguiente comando: core show translation recalc 10
- En una prueba, fuera de laboratorio, hicimos la comparación de los datos obtenidos con los dos binarios disponibles para nuestro servidor y obtuvimos los siguientes resultados:

|          | g729 |      |  |  |
|----------|------|------|--|--|
| Codec    | Α    | В    |  |  |
| gsm      | 1899 | 798  |  |  |
| ulaw     | 1600 | 500  |  |  |
| alaw     | 1600 | 500  |  |  |
| g726aa12 | 1899 | 798  |  |  |
| adpcm    | 1600 | 500  |  |  |
| slin     | 1599 | 499  |  |  |
| lpc10    | 1899 | 4098 |  |  |
| speex    | 1999 | 4498 |  |  |
| ilbc     | 4398 | 1298 |  |  |
| g726     | 1799 | 698  |  |  |
| g722     | 1699 | 898  |  |  |
| slin16   | 2298 | 2597 |  |  |
| speex16  | 3097 | 3496 |  |  |
| testlaw  | 1600 | 500  |  |  |

Alternativa A) codec\_g729-ast18-icc-glibc-core2.so Alternativa B) codec\_g729-ast18-gcc4-glibc-core2.so

- Como podemos observar en el cuadro, el binario de la alternativa B, tiene un mejor timing para la traducción o transcoding hacia otros codecs, como por ejemplo g711 (ulaw, alaw), en cambio la alternativa A tiene un mejor tiempo de traducción con el codec speex y lpc10.
- Dependiendo el uso que tenga nuestra operación de telefonía debemos hacer la selección, si vamos a usar un porcentaje alto de extensiones con codec g711, entonces nos conviene usar la alternativa B.

#### Laboratorio 6.6 (Práctica Recomendada)

Descripción: Habilitar los codecs de video y probar video llamada con teléfonos grandstream.

Objetivo: Habilitar codecs de video

Tiempo Máximo: 10 minutos.

Instrucciones:

Habilitamos Ilamada de video editando el archivo

/etc/asterisk/sip\_general\_custom.conf

Una vez dentro del archivo agregamos las siguientes líneas:

```
videosupport=yes
allow=h264
allow=h263
allow=h263p
```

| Proot@training:~                  | [   |       |
|-----------------------------------|-----|-------|
| allowguest=no<br>videosupport=yes |     | *     |
| allow=h264                        |     |       |
| allow=h263                        |     |       |
| allow=h263p                       |     |       |
| ~                                 |     |       |
| ~                                 |     |       |
| ~                                 |     |       |
|                                   | 5,1 | All 🔻 |

 Ir a la interfaz Elastix y configurar las extensiones asociadas a los teléfonos y editar los campos disallow y allow en la sección "Device options":

| disallow | all            |
|----------|----------------|
| allow    | h264&ulaw&alaw |

Deben de estar habilitados los codecs en el teléfono Grandstream

| Preferred Vocoder :     | Available<br>G723.1<br>G726-32<br>GSM<br>L16-256 | <ul> <li></li></ul>              | Selected<br>PCMU<br>PCMA<br>G729A/B<br>G722 |
|-------------------------|--------------------------------------------------|----------------------------------|---------------------------------------------|
| Preferred Video Codec : | Available<br>H263<br>H263+                       | <b>↑</b><br><b>↓</b><br><b>↓</b> | Selected<br>H264                            |

• Una vez realizado las siguientes configuraciones podremos realizar la video llamada.

#### Laboratorio 6.7 (Práctica Recomendada)

Descripción: Configurar el archivo sip\_nat.conf para solucionar problemas de NAT

Objetivo: Configurar el archivo sip\_nat.conf

Tiempo Máximo: 10 minutos.

Instrucciones:

- En ocasiones suele suceder que no podemos realizar o recibir llamadas aun cuando todo esté configurado correctamente.
- Esto puede suceder debido a problemas de NAT para lo cual recomendamos la siguiente configuración:
- Editar el siguiente archivo:

#### /etc/asterisk/sip\_nat.conf

Dentro de ese archivo incluir:

nat=yes externip=IP\_externa/mascara\_de\_red localnet=IP\_Interna/mascara\_de\_red

Ejemplo:

nat=yes
externip=200.4.5.23/255.255.255.255
Localnet=192.168.1.0/255.255.255.0

- Grabar y Salir (Esc  $\rightarrow$  :wq)
- Recargar asterisk: [root@elastix asterisk]# asterisk -rx "reload"

El contenido de este libro está sujeto a mejoramiento. Si usted encuentra errores, por favor envíe un email a <u>training@elastix.com</u> y recibirá una actualización gratis en la siguiente edición.